# Руководство пользователя приложения IRBiS «Кассовый модуль».

# Оглавление.

| 1. | Запуск приложения                                 | 2  |
|----|---------------------------------------------------|----|
| 2. | Запуск приложения с ключом authorize              | 2  |
| 3. | Смена пароля                                      | 3  |
| 4. | Доступ к модулю «Кассовые операции».              | 4  |
| 5. | Первоначальные настройки.                         | 4  |
|    | 5.1. Выбор Источника платежей для рабочего места. | 4  |
|    | 5.2. Настройка интерфейса.                        | 5  |
|    | 5.3. Настройка ККМ                                | 6  |
| 6. | Регистрации платежных документов.                 | 6  |
|    | 6.1. Список платежных документов.                 | 6  |
|    | 6.2. Окно операций                                | 7  |
|    | 6.2.1. Регистрация оплат от клиента               | 7  |
|    | 6.2.2. Тип операции «Счета IRBiS».                | 8  |
|    | 6.2.3. Тип операции «Марбил».                     | 9  |
|    | 6.2.4. Тип операции «Товары»                      | 10 |
|    | 6.2.5. Тип операции «МТФ».                        | 11 |
|    | 6.2.6. Тип операции «Факс»                        | 12 |
|    | 6.2.7. Тип операции «Телеграммы»                  | 17 |
|    | 6.2.8. Тип операции «Коммунальные услуги».        | 18 |
|    | 6.2.9. Тип операции «ЖКХ».                        | 19 |
|    | 6.2.10. Тип операции «Услуги офиса».              | 20 |
|    | 6.2.11. Тип операции «Прочие».                    | 20 |
|    | 6.2.12 Тип операции «Реклама» (для г.Казани).     | 21 |
| 7. | Итоги смены.                                      | 24 |
|    | 7.1. Внесение/Инкассация                          | 26 |
|    | 7.2. Отчеты по кассе                              | 26 |
|    | 7.3. Сумка Инкассатора                            | 27 |
| 8. | Группировка оплат                                 | 27 |
| 9. | Отдельные ситуации.                               | 29 |
| 10 | . Режим «Офф-лайн»                                | 37 |
| 11 | . Изменения в инструкции.                         | 37 |

#### 1. Запуск приложения.

Р.S. ЕСЛИ ПРИ ЗАПУСКЕ ПРОГРАММЫ ВЫПАДАЕТ ОШИБКА ОБ ОТСУТСТВИИ КАТАЛОГА "C:\KKM\_FILES", НЕОБХОДИМО ЗАКРЫТЬ ПРОГРАММУ, НА ДИСКЕ С КОМПЬЮТЕРА СОЗДАТЬ ПАПКУ "KKM\_FILES" И ЗАНОВО ЗАПУСТИТЬ ПРОГРАММУ.

Для входа в программу «Кассовый модуль» зайдите в меню «Пуск» -> IRBiS и выберите пункт «Кассовый модуль».

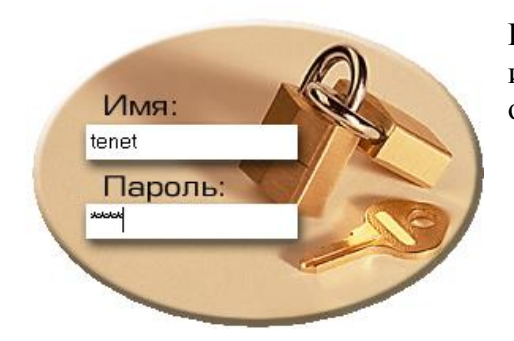

В открывшемся окне введите имя пользователя и пароль. Если имя пользователя, пароль были введены правильно, откроется основное окно приложения.

#### 2. Запуск приложения с ключом authorize.

Если пользователь, запускающий Ввод Платежей, не является доменным пользователем, то он может запустить приложение с ключом authorize.

Для этого пользователю нужно открыть меню «Пуск», выбрать пункт «Выполнить» и ввести в открывшемся окне путь до файла приложения CashModule.exe и через пробел ключ authorize.

| Запуск         | программы                                                                       | ? ×            |
|----------------|---------------------------------------------------------------------------------|----------------|
|                | Введите имя программы, папки, докумен<br>ресурса Интернета, и Windows откроет и | іта или<br>их. |
| <u>О</u> ткрыт | ть: \Billing\Kacca\CashModule.exe authorize                                     | •              |
|                | ОК Отмена                                                                       | Об <u>з</u> ор |

Откроется форма для ввода имени и пароля доменного пользователя

| AsLoginFormAt | oon      |
|---------------|----------|
| Сервер        | right    |
| Домен         | telecom  |
| Пользователь  | billing  |
| Пароль        | *****    |
| 🗸 Ок          | 🗶 Отмена |

В этой форме нужно указать, к какому серверу, из какого домена и каким пользователем производится коннект.

После нажатия кнопки «Ок», если введенные данные верны, будет выдано окно ввода имени пользователя и пароля для входа в приложение.

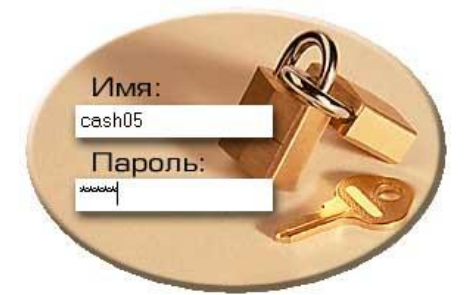

Если имя пользователя и пароль указаны верно, откроется главное окно программы (Рис.1.)

| цействия           | Отчеты                  | Администратор      | Справочники | Окна    |
|--------------------|-------------------------|--------------------|-------------|---------|
| 👌 Режим            | фискальн                | ого регистратора   |             | 30. 392 |
| настро             | оить ККМ                |                    |             |         |
| / Подкл<br>/ Отклю | ючиться к<br>очиться от | серверу<br>сервера |             |         |
| 🧨 Смени            | ть пароль               |                    |             |         |
| Очист              | ить настро              | йки                |             |         |
| 🕗 выход            | 8                       |                    |             |         |

### 3. Смена пароля.

При регистрации нового пользователя в системе пользователю дается временный пароль, который обязательно нужно сменить. Для того, чтобы пользователь не забыл сменить временный пароль, в настройках пользователя в программе «Администрирование Пользователей» ставится дата окончания действия пароля (дата текущего или прошедшего дня).

Тогда при первом входе, после ввода имени пользователя и временного пароля в окне

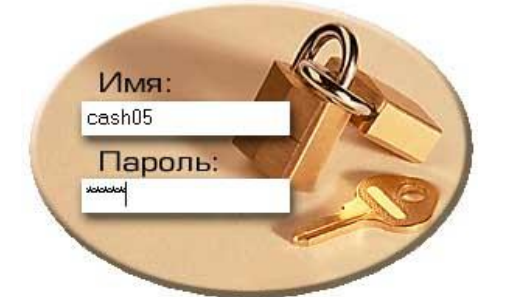

откроется окно, в котором нужно будет ввести старый и новый пароли. Новый пароль не должен быть таким же, как старый.

После нажатия кнопки «Ок» произойдет смена пароля.

| Смена пароля                                 |                                   |
|----------------------------------------------|-----------------------------------|
| Срок действия вашего<br>необходимо назначить | ) пароля истек,<br>• новый пароль |
| Старый пароль:                               | ****                              |
| Новый пароль:                                | ****                              |
| Введите еще раз<br>новый пароль:             | ****                              |
| 🗸 Ок                                         | 🗶 Отмена                          |

При отказе от смены пароля – нажатии кнопки «Отмена», будет выдано сообщение

| Abone | nts 🛛 🛛                                                               |
|-------|-----------------------------------------------------------------------|
|       | madExcept 3.0 · non-commercial edition —                              |
| 8     | Срок действия вашего пароля истек, необходимо назначить новый пароль. |
|       | <u></u> K                                                             |

Так же сменить пароль можно после входа в программу, через пункт «Сменить пароль» главного меню «Действия» и заполнить поля в открывшемся окне смены пароля.

| Смена пароля                     |          |
|----------------------------------|----------|
| Смена пароля                     |          |
|                                  |          |
| Старый пароль:                   | ××××     |
| Новый пароль:                    | ****     |
| Введите еще раз<br>новый пароль: | xxxxx    |
| √ Ок                             | 🗶 Отмена |

#### 4. Доступ к модулю «Кассовые операции».

Доступ к модулю осуществляется через программу «Администратор пользователей».

- 1) Необходимо настроить доступ к соответствующему Филиалу Компании.
- 2) Пользователь должен быть членом группы «Пользователи модуля «Прием платежей».
- 3) Кассиру должна быть добавлена привилегия «Оператор модуля «Кассовые операции». Привилегия позволяет регистрировать оплаты, а также изменять оплаты за текущий день, через модуль «Кассовые операции». Не позволяет делать операции произвольного возврата по кассе, удаления платежа, настраивать рабочее место.
- 4) Привилегия «Актирование платежей» позволяет выполнять операции актирования по кассе. Также может быть выдана кассиру.
- 5) Старшему кассиру в офисе или другому ответственному сотруднику выдается привилегия «Администратор модуля «Кассовые операции». Привилегия не позволяет регистрировать оплаты по кассе, но разрешает регистрировать произвольные возвраты, производить актирование и удаление оплат. Т.о. разделены права на регистрацию и возврат для предотвращения мошеннических операций. Эта же привилегия позволяет настроить рабочее место: установить Источник платежей по кассе, доступные кассиру операции и пр. настройки.

#### 5. Первоначальные настройки.

Перед тем, как кассир приступит к работе с модулем, необходимо настроить его рабочее место. Настройка происходит пользователем, обладающим привилегией «Администратор модуля «Кассовые операции».

#### 5.1. Выбор Источника платежей для рабочего места.

Выберите пункт главного меню Администратор/Установить Источник платежей. В появившемся окне необходимо выбрать Источник, в который будут регистрироваться оплаты, принятые на текущем рабочем месте.

Краткое название пункта используется для некоторых видов оттиска. В поле «№» указывается порядковый номер кассы в данном офисе продаж (необходим при приеме телеграмм). В частном случае, шапка телеграммы будет иметь следующую схему:

[краткое название пункта]/[номер телеграммы, 3 знака][порядковый номер кассы №, 2 знака] [количество слов] [дата] [сумма]

Под Источником платежа понимается конкретная касса или другой пункт приема наличных денежных средств. Создание/удаление Источников платежей доступно в модуле «Прием платежей».

#### <u>Рис. 1.2</u>. Источник платежа рабочего места

| 🍥 Выбрать Источния | к платежей для рабочего места | _ 🗆 ×        |
|--------------------|-------------------------------|--------------|
| Тип Источника:     | Кассы                         | •            |
| Филиал Источника   | КУЭС                          | •            |
| Источник:          | Казань 227 (КУЭС)             | •            |
| Привязка:          | Казанская привязка            | •            |
| Краткое название п | ункта: Казань 27              | <u>N₂:</u> 2 |
|                    | 🛷 Выбрать 🛛 💥 Отмена          |              |

#### 5.2. Настройка интерфейса.

Пункт главного меню *Администратор/Настройка интерфейса*. В появившемся окне (Рис.2.) есть возможность настроить доступные для рабочего места кассовые операции.

☑ Печать оттиска сразу при добавлении в список – если выбрано, то при добавлении кассиром оплаты, которая подразумевает фискальный оттиск, оттиск печатается сразу же, не дожидаясь окончания обработки всех оплат от клиента. В противном случае, все чеки и оттиски будут печататься в конце, после занесения в программу информации по всем оплатам от клиента и подсчета сдачи.

**☑** Открывать денежный ящик – отметьте, чтобы программно происходило открытие денежного ящика при нажатии кнопки «Все верно».

**☑ Печатать Отчет за смену перед закрытием** – если выбрано, то при печати Z-отчета касса также напечатает Отчет за смену (Чековая лента).

<u>Рис. 2</u>. Настройка интерфейса

| 💊 Настройка интерфейса                                                                |                                     |
|---------------------------------------------------------------------------------------|-------------------------------------|
| Доступные операции по кассе                                                           |                                     |
| ✓ Cчета IRBiS                                                                         | ✓ MTΦ                               |
| 🗌 Сторонние операторы связи                                                           | ✓ Факс                              |
| 🗌 Марбил                                                                              | 🗸 Коммунальные услуги               |
| 🔽 Товары                                                                              | ✓ ЖKX                               |
| 🗹 Услуги офиса                                                                        | <ul> <li>Прочие операции</li> </ul> |
| 🔽 Телеграммы                                                                          |                                     |
| <ul> <li>Печатать оттиск сразу при добавл</li> <li>Открывать ленежный ящих</li> </ul> | ении в список                       |
| <ul> <li>Печатать Отчет за смену перед за</li> </ul>                                  | крытнем                             |
| Нумератор заказов МТФ                                                                 | -                                   |
| Начальный: 1 🕂 Текущий:                                                               | 10 🕂 Конечный: 999 📩                |
| Сброс нумератора в начале месяца                                                      | •                                   |
| Нумератор телеграмм                                                                   |                                     |
| Начальный: 1 Текущий:                                                                 | 17 🕂 Конечный: 999 🕂                |
| Сброс нумератора в начале месяца                                                      | <b>~</b>                            |
| 🛷 Сохранить                                                                           | 🗙 Отмена                            |

В этом окне также настраиваются нумераторы Заказов МТФ и Телеграмм (Не сбрасывать, Сброс нумератора в начале года, Сброс нумератора в начале месяца). Если в процессе работы возникнет необходимость, чтобы нумератор начал сначала или какого-то определенного числа, в этом окне следует изменить текущее значение нумератора.

#### 5.3. Настройка ККМ.

Пункт главного меню *ККМ/Настроить ККМ* (или *Действия/Настроить ККМ*). В появившемся окне (Рис.3.) необходимо выбрать ККМ, которая установлена на рабочем месте, и установить некоторые настройки.

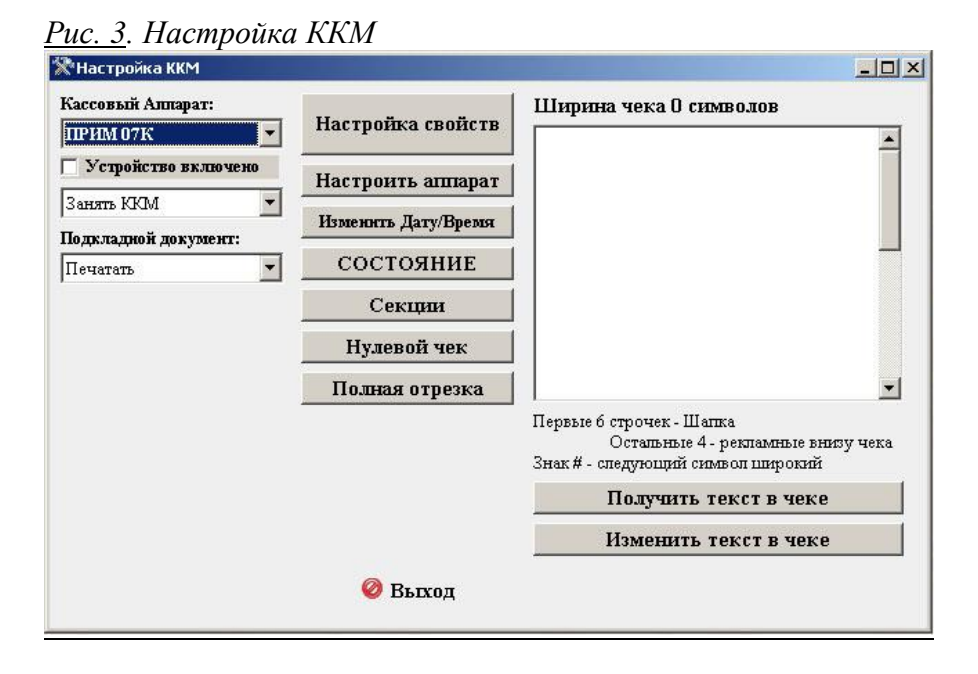

#### 6. Регистрации платежных документов.

Для начала работы выберите пункт *Действия/Режим фискального регистратора* (или *Открыть смену*) главного меню. Откроется окно «Оплаты за период с... по...» с документами оплат по текущему Источнику платежей за текущий день (Рис.4).

#### 6.1. Список платежных документов.

<u>Рис. 4.</u> (Оплаты за период по кассе)

|    | 2 🗟 🗋 🤌          | ции; F4 - Испра   | авить оплату; Enter - Редакти<br>— 🕗 🛍 🍼 🚺 🎿 💌 | ровать оплат | <b>гу; F7 - Поис</b><br>Все | ж; РУ | Печать; | F11 - Ит<br>▼ | гоги | смены  |              |
|----|------------------|-------------------|------------------------------------------------|--------------|-----------------------------|-------|---------|---------------|------|--------|--------------|
| Пe | ретащите заголов | юк колонки на эту | и панель для группировки по выбра              | анному полю  |                             |       |         |               |      |        |              |
|    | Вид операции     | Группа оплачива   | Оплачиваемая услуга                            | Дата оплаты  | Лицевой счет                | № док | Сумма   | ндс           | нсп  | Кол-во | Абонент      |
| aç | По счетам IRBiS  | Услуги связи      | Оплата по счету телефония                      | 08.06.2010   | 1382884                     | 127   | 46.64   | 7.11          | 0    | 1      | Гужников И   |
| đ) | По счетам IRBiS  | Услуги связи      | Оплата СПД                                     | 08.06.2010   | 4418163                     | 128   | 440     | 67.12         | 0    | 1      | Гужников И   |
| 10 | По счетам IRBiS  | Услуги связи      | Оплата по счету телефония                      | 08.06.2010   | 1372087                     | 129   | 6       | 0.92          | 0    | 1      | Гужников И В |
| 5  | Марбил 2000      | Услуги связи      | Аудиотеле                                      | 08.06.2010   | 3912659                     | 130   | 19.76   | 3.01          | 0    | 1      | ТЕЛЕФОНЫ     |
|    | Товары           | ОПиОА "Услу       | Обработка факс.сообщения и п                   | 08.06.2010   |                             | 130   | 18      | 2.75          | 0    | 1      |              |
| 1  | Товары           | ОПиОА "Услу       | Обработка факс.сообщения и п                   | 08.06.2010   |                             | 130   | 8       | 1.22          | 0    | 1      |              |
|    | Товары           | ОПиОА "Допо       | Ксерокопирование А4 с 2-х сто                  | 08.06.2010   |                             | 131   | 6       | 0.92          | 0    | 2      |              |
|    | Товары           | ОПиОА "Допо       | Ксерокопирование А4 с одной с                  | 08.06.2010   |                             | 131   | 8       | 1.22          | 0    | 4      |              |
| 30 | По счетам IRBiS  | Услуги связи      | Оплата по счету телефония                      | 08.06.2010   | 1364046                     | 132   | 1       | 0.15          | 0    | 1      | Жукова Эли   |
|    |                  | G7                |                                                | 10           | 1                           | 00    |         |               |      | 1      |              |

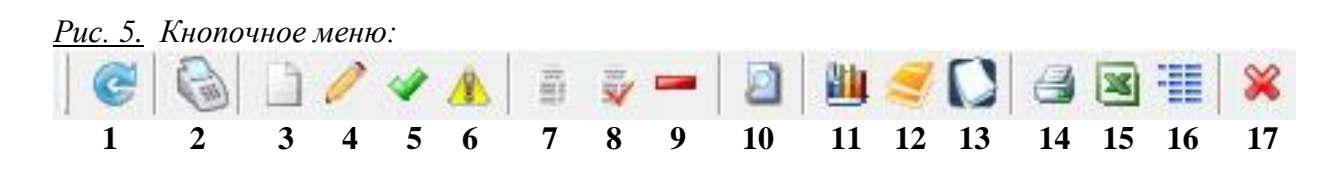

Описание кнопок:

1 – <u>Обновить</u> список платежных документов на экране.

2 – <u>Окно операций</u>. Окно, в котором происходит регистрация оплат кассиром с формированием фискальных документов. (Рис.6.)

**3** – <u>Ручной ввод.</u> Окно для регистрации оплаты БЕЗ формирования фискального документа. (В случае, если фискального чека не надо, т.к. он был напечатан ранее.)

**4** – <u>Изменить оплату.</u> Выделить платеж и нажать Кнопку №4 или клавишу «Enter» на клавиатуре. Откроется окно, где можно изменить некоторые позиции оплаты.

5 – <u>Исправить запись оплаты.</u> Используется для восстановления записей, по какой-то причине находящихся в ошибочном статусе (такие записи выделены красным). Например, в случае временных проблем на базе или с сетью. Для исправления нужно выделить оплату и нажать Кнопку №5. В этом случае откроется окно Операций, где выделенная оплата окажется в позиции чека. В зависимости от вида ошибки следует нажать на одну из предлагаемых кнопок. В КОНЦЕ СМЕНЫ У КАССИРА НЕ ДОЛЖНО ОСТАВАТЬСЯ ЗАПИСЕЙ В ОШИБОЧНЫХ СТАТУСАХ! 6 – <u>Печать фискального документа</u> по выделенной оплате. Использовать, если кассир точно уверен, что фискального документа по этой оплате не было и в итогах ККМ (X-отчете) на эту сумму не хватает средств. ВНИМАНИЕ! УВЕЛИЧИВАЕТ ИТОГИ Х и Z-ОТЧЕТОВ БЕЗ

#### УВЕЛИЧЕНИЯ ИТОГОВ АРМ!

7 – Дубликат фискального документа по выделенной оплате.

8 – <u>Актирование фискального документа</u> по выделенной оплате. Печатает чек возврата и удаляет платеж IRBiS.

**9** – <u>Возврат произвольный</u>. Выдает только чек возврата на указанную смену, не снимая денег с биллинга.

В общем случае документы возврата должны формироваться на основе существующих, ранее заведенных оплат (см. <u>Актирование фискального документа</u>). В случае, если надо оформить возврат, не по заведенным ранее оплатам, используется эта операция. Доступно по привилегии «Администратор модуля «Кассовые операции».

- 10 <u>Фильтр по оплатам</u>: Кнопка №9 или клавиша на клавиатуре F7.
- 11 Итоги смены. Отчеты по кассе, подкрепления, инкассации.
- 12 Кассовые ордера. Для работы с кассовыми ордерами.

**13** – <u>Список чеков.</u> Окно со списком сохраненных чеков. Может понадобиться для разбора проблемных ситуаций.

- 14 Печать списка платежей.
- 15 Список платежных документов <u>в Excel</u>.
- 16 Выборку в сгруппированном виде в Excel.

**17** – <u>Удалить оплату</u>. Выделить оплату и нажать Кнопку №14. В этом случае удаляется вся информация об указанной оплате. Чек возврата не печатается. Доступно по привилегии «Администратор модуля «Кассовые операции».

#### 6.2. Окно операций.

Для начала регистрации фискальных документов на рабочем месте, в окне «Список платежных документов» (Рис.4.) нажмите кнопку 2 «Окно операций» или F10. Отобразится окно регистрации фискальных документов (Рис.6.1.).

#### 6.2.1. Регистрация оплат от клиента.

- 6.2.1.1. Выберите закладку с требуемым видом операции («Счета IRBiS», «Марбил 2000», «Товары», «МТФ» и т.д.) и введите параметры вводимой оплаты. Поля «Группа оплачиваемых услуг» и «Оплачиваемая услуга» заполняются значениями в зависимости от выбранной закладки тип операции.
- 6.2.1.2. Введите параметры оплаты, точно идентифицирующие клиента в выбранном типе операции. Например, лицевой счет для операции «Счета IRBiS».
- 6.2.1.3. Укажите сумму оплаты.
- 6.2.1.4. При необходимости, заполните поле «Комментарии».

- 6.2.1.5. Убедившись, что все заполнено верно, нажмите кнопку «Добавить».
- 6.2.1.6. Оплата добавится в список оплат от клиента (в «позицию чека»). Если в настройках выбранной оплачиваемой услуги отмечено, что должен формироваться фискальный оттиск (для платежей по квитанциям, телеграммам), программа попросит вставить документ на оттиск в ККМ.
- 6.2.1.7. Продолжите заносить информацию по оплатам от клиента по шагам 1-6.
- 6.2.1.8. После того, как все оплаты от текущего клиента зарегистрированы, заполните поле «Наличными», если хотите узнать сумму сдачи. Если сумма сдачи не интересует, поле «Наличными» можно не заполнять. Затем нажмите кнопку «Все верно» для сохранения в базу информации по оплатам и формирования фискальных чеков.
- 6.2.1.9. Если все напечаталось и сохранилось успешно, то окно операций очистится для нового клиента, а оплаты появятся в окне «Список оплат по текущему источнику». (Рис.4.)
- 6.2.1.10. Если во время сохранения оплат возникли перебои с сетью или проблемы на базе, то окно операций не очистится, сообщив об ошибках. Для продолжения работы с другим клиентом и сохранения операций в локальный файл, нажмите кнопку «Сохранить». В дальнейшем после восстановления связи эти платежи можно сохранить при помощи операции «Исправить запись оплаты» кн.5 (Рис.5.)
- 6.2.1.11. Меню операций по выбранным оплатам от текущего клиента.

При обычной работе эти операции кассиру не требуются, они могут понадобиться только для обработки оплат, в процессе регистрации которых произошли ошибки.

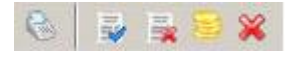

1 2 3 4 5

Описание кнопок:

- <u>Печать выделенной позиции.</u> Доступна, если выбранная оплата от текущего клиента ещё не напечатана. Печатает выбранную позицию вне очереди (в обычном режиме фискальные документы печатаются после нажатия кнопки «Все верно»).
- 2 <u>Пометить позицию как успешно напечатанную.</u> Доступна, если программа определяет выбранную оплату от текущего клиента как не напечатанную или была ошибка во время печати этой позиции. Если чек по этой позиции все-таки был, кассиру следует отметить позицию, как напечатанную успешно.
- 3 <u>Пометить позицию как НЕ напечатанную и повторить печать.</u> Доступна, если программа определяет выбранную оплату от текущего клиента как напечатанную успешно, а на самом деле была ошибка во время печати этой позиции и фискального документа не было. Кассир повторяет печать выделенной позиции.
- 4 <u>Зарегистрировать платеж.</u> Доступна, если на основе выбранной позиции необходимо зарегистрировать платеж, а во время стандартной обработки позиции произошла ошибка при регистрации платежа.
- 5 <u>Удалить позицию.</u> Доступна, если выбранная оплата от текущего клиента ещё не напечатана. Удаляет выбранную позицию.

#### 6.2.2. Тип операции «Счета IRBiS».

Регистрация платежей за услуги связи в ACP IRBiS.

| <u>1 ис. 0.1</u> (Окно регистри                             | ции фискильных       | оокументов. 1 ин                 | опериции «Счен                        | (IRDIS#)          |              |
|-------------------------------------------------------------|----------------------|----------------------------------|---------------------------------------|-------------------|--------------|
| 🍓 Счета IRBiS                                               |                      |                                  | 3                                     |                   | _ 🗆 🗵        |
| 😒 Счета IRBiS 🔠 Марбил 2000                                 | ) 🖂 Телеграммы 🎼     | Товары 🥔 МТФ 🔂 К                 | оммунальные услуги                    | 🚋 Факс 📚 ЖКХ      |              |
| Штрих-код 1:                                                | интрих               | -код 2:                          | 4                                     |                   |              |
| Адрес подключения:                                          | 5                    | Район: Зеленодолься              | кий 🔄 Нас. пункт                      | Bce               | •            |
| Лицевой счет: <b>4023101</b> <6                             | 🗸 📈 🔑 Догово         |                                  |                                       |                   |              |
| Телефон: 849 5402                                           | 7_]24] № квита       |                                  | ✓                                     |                   |              |
| Лицевой счет Абонент Тип                                    | услуг Статус         | Адрес                            | Тек.баланс Баланс                     | на начал Оператор | Филиал 🔺     |
| 🕨 3197490 🛛 Константинов Б Усл                              | уги СПД Активен 11   | ул.Маркса, д.51                  | 0                                     | -50 Открытое      | акци Зеленод |
| 1378123 Константинов Б Теле                                 | ефония Актинан       | ул.Маркса, д.51 <mark>, к</mark> | 0.6                                   | 0 Открытое        | акци Зеленос |
|                                                             |                      |                                  |                                       |                   |              |
|                                                             |                      |                                  |                                       |                   | Þ            |
| Баланс текущий: 0.00 на на на на на на на на на на на на на | 12 иода: -50.00 у    | Зслуги СПД (Активе               | н)<br>16                              |                   |              |
| В рублях: 200 13                                            | Тип клиента: Физичес | кое лицо 🔻                       | ـــــــــــــــــــــــــــــــــــــ |                   |              |
| Комментарии: ул.Маркса, д.5                                 | I, кв.77 15          | ▼ Чек                            | 3 🔹 🕂 Доба                            | вить 🛛 🗙 Очисти   | ть           |
| Группа оплачиваемых услуг:                                  | 1 Оплачива           | емая успуга:                     |                                       |                   |              |
| Услуги связи                                                | 👻 Оплата С           | пд                               |                                       | 2                 | •            |
| 6 / 5 58 ×                                                  | -17                  |                                  |                                       |                   |              |
| Оплачиваемая услуга                                         | Лицевой счет Сумма   | НДС НСП Количе                   | ество Тип клиент № доку               | иент Абонент А    | дрес Тел     |
| Оплата по счету телефония                                   | 1378123 100          | 0 15.25 0 1                      | Физичес                               | Констант          |              |
|                                                             |                      |                                  | 18                                    |                   |              |
|                                                             |                      |                                  |                                       |                   |              |
| 1 19                                                        |                      | 15.25 0.00                       |                                       |                   |              |
|                                                             | 20                   | 21                               | 22                                    |                   | •            |
|                                                             | 0                    | <                                |                                       |                   | 1            |

<u>Рис. 6.1</u> (Окно регистрации фискальных документов. Тип операции «Счета IRBiS»)

1 – Группа оплачиваемых услуг – выбирается вручную или автоматически при заполнении 2 – Оплачиваемая услуга – выбирается вручную или автоматически при Штрих-кодов. заполнении Штрих-кодов. 3 – Закладки типов операции. 4 – Поля «Штрих-код1» и «Штрих-код2» закладки «Счета IRBiS». Поиск абонента по штрих-кодам на квитанциях. 5 – поле для поиска абонента по адресу подключения. 6 – Поле «Лицевой счет» в ACP IRBiS. 7 – кнопка «Поиск лицевого счета» по другим реквизитам (F7), копка «Платежи по лицевому счету за месяц». 8 -Поле для поиска лицевого счета в ACP IRBiS по номеру договора. 9 – Поле для поиска лицевого счета в ACP IRBiS по номеру телефона. 10 – Поле для поиска лицевого счета в ACP IRBiS по номеру квитанции. 11 – Список абонентов, найденных по условию. 12 – Текущий баланс выбранного лицевого счета и баланс на начало периода. 13 – поле «Сумма в рублях» сюда вводится сумма заводимого платежа. 14 – Выбор типа клиента. Для платежей в ACP IRBiS заполняется автоматически. 15 – поле «Комментарий». 16 – Кнопка «Добавить» добавляет оплату в список оплат от клиента. 17 – Функциональное меню по принятым от клиента оплатам. 18 – Список оплат от текущего клиента. 19 – Поле для ввода наличных, для подсчета сдачи. 20 – Кнопка «Все верно» - закончить принимать оплаты от клиента, подсчитать сдачу, напечатать фискальные документы, очистить окно операций для следующего клиента. 21- Сумма посчитанной сдачи. 22 – Если во время сохранения оплат возникли перебои с сетью или проблемы на базе, то окно операций не очистится, сообщив об ошибках. Для продолжения работы с другим клиентом и сохранения прошлых операций в локальный файл, нажмите кнопку «Следующий клиент». 23- Вид формируемого по текущей оплате фискального документа (Чек, Оттиск, Не печатать), зависит от настроек, но можно изменить вручную. 24- Платежи по лицевому счету за последний месяц.

6.2.3. Тип операции «Марбил» (<u>Не работает с 01.01.2011</u>). Регистрация платежей за услуги связи в АСР Марбил. Это оплаты по междугородней и международной связи РТК, МТТ, Аудиотеле.

- 1) Введите лицевой счет, штрих-код с квитанции или номер телефона.
- 2) Если абонент найден верно, укажите сумму оплаты.
- 9

3) Нажмите кнопку «Добавить».

| 😒 Cuera IRBiS                                                                                                    | 🔠 Марбил                                                                            | 2000 🔽 Телег                                                                   | раммы 🙀 '                                                              | Говары                                                  | 🥒 МТФ 🛛                                   | 🖞 Коммун                            | альные у | слуги 📷 Ф              | ракс 📚 ЖІ           | KX -        |    |
|----------------------------------------------------------------------------------------------------|-------------------------------------------------------------------------------------|--------------------------------------------------------------------------------|------------------------------------------------------------------------|---------------------------------------------------------|-------------------------------------------|-------------------------------------|----------|------------------------|---------------------|-------------|----|
| Штрих-код 1: [<br>Лицевой счет: [<br>Тепефон: [                                                                                                 | 3141819                                                                             |                                                                                | Штрих-код 2                                                            | :                                                       |                                           |                                     | <b>V</b> |                        |                     |             |    |
| Лицевой счет Аб                                                                                                    | бонент                                                                              | Тип услуг                                                                      | Статус                                                                 | Адрес                                                   |                                           | Тек.б                               | (аланс   | Оператор               | Филиал п            | ривязки     |    |
| 3141819 Ta                                                                                                    | амарова З.К.                                                                        | Телефония обще                                                                 | Активен                                                                | ЗЕЛЕН                                                   | юдольски                                  | Йрн.                                | -9       | OAO "Pocte             | лек Зеленодол       | льский Р    |    |
| Баланс текуплий<br>Тамарова З<br>В рублях:                                                                                                    | : 47,00 T<br>.K.<br>56                                                              | елефония об<br>Тип клиен                                                       | та: Физическ                                                           | кое лицо                                                |                                           | .ony                                |          |                        |                     |             |    |
| Бапанс текущий<br>Тамарова З<br>В рублях: (<br>Адрес:<br>Комментарии:<br>Группа оплачив                                                         | а 47,00 Т<br>.К.<br>56<br>ЗЕЛЕНОДО<br>заемых успут                                  | елефония об<br>Тип клиен<br>ЛЬСКИЙ р-н.\г.                                     | га: Физическ<br>ЗЕЛЕНОДО<br>Оппачиваа                                  | кое лицо<br>)ЛЬСК\ул<br>эмая успу                       | та:                                       | КНАЯ\д. 1<br>Іек                    | 0 •      | Добавить               | 🛛 🗙 Очис            | тить        |    |
| Бапанс текуций<br>Тамарова З<br>В рублях. [<br>Адрес:<br>Комментарии:<br>Группа оплачия<br>Услуги связи                                         | а 47,00 Т<br>.К.<br>56<br>ЗЕЛЕНОДО                                                  | елефония об<br>Тип клиен<br>ЛЬСКИЙ р-н.\г.                                     | та: Физическ<br>ЗЕЛЕНОДС<br>Оппачивае<br>РТК Телеф                     | кое лицо<br>)ЛЬСК\у.<br>амая успу<br>ония               | л. НАБЕРЕХ<br>• Ч<br>та:                  | КНАЯ\д. 1<br>Іек                    | 0 •      | Добавить               | 🛛 🔀 Очис            | тить        |    |
| Баланс текупири<br>Тамарова З<br>В рублях:<br>Адрес:<br>Комментарии:<br>Группа оппачия<br>Услуги связи                                          | :: 47,00 Т<br>.К.<br>56<br>ЗЕЛЕНОДО<br>заемых успут                                 | елефония об<br>Тип клиен<br>ЛЬСКИЙ р-н.\г.<br>:                                | га: Физическ<br>ЗЕЛЕНОДС<br>Оппачиваа<br>РТК Телеф                     | кое лицо<br>)ЛЬСК\ул<br>эмая услу<br>ония               | л. НАБЕРЕХ<br>• Ц<br>та:                  | КНАЯ\а. 1<br>Іек                    | 0 -      | Добавить               | 🛛 🗶 Очис            | тить        |    |
| Бапанс текуплий<br>Тамарова З<br>В рублях:<br>Адрес:<br>Комментарии:<br>Группа оппачив<br>Услуги связи<br>С С С С С<br>Оплачиваемая услу        | :: 47,00 Т<br>.К.<br>ЗЕЛЕНОДО<br>заемых услуг<br>жа                                 | елефония об<br>Тип клиен<br>ЛЬСКИЙ р-н.\г.                                     | га: Физическ<br>ЗЕЛЕНОДС<br>Оплачивае<br>РТК Телеф<br>нет Сумма        | кое лицо<br>)ЛЬСК\9/<br>емая услу<br>ония               | л. <b>НАБЕРЕ</b><br>• <b>Ч</b><br>• Ч     | КНАЯ\д. 1<br>leк<br>личество 1      | 0 🕶 📑    | Добавить<br>№ документ | Абонент             | тить        | Te |
| Бапанс текуций<br>Тамарова З<br>В рублях:<br>Адрес:<br>Комментарии:<br>Группа оплачия<br>Услуги связи<br>С // С // С // С // С // С // С // С / | :: 47,00 Т<br>.К.<br>56<br>ЗЕЛЕНОДО<br>заемых успут<br>жаемых успут<br>жаемых успут | елефония об<br>Тип клиент<br>ЛЬСКИЙ р-н.\г.<br>:<br>▼<br>Лицевой сч<br>1378123 | га: Физичес:<br>ЗЕЛЕНОДС<br>Оппачиваа<br>РТК Телеф<br>нет Сумма<br>100 | кое лицо<br>ЛЪСК\у<br>емая услу<br>ония<br>НДС<br>15.25 | л. НАБЕРЕХ<br>• Ч<br>та:<br>НСП Ко<br>0 1 | КНАЯ\а. 1<br>leк<br>личество 1<br>с | 0        | Добавить<br>№ документ | Абонент<br>Констант | <b>тить</b> | Te |

#### 6 2 (T) $Man \delta u \pi N$ D

6.2.4. Тип операции «Товары». Регистрация оплат за продаваемые товары.

| <u>1 uc. 0.5</u> (1 un onepuiçuu «106upoi <i>»)</i> | Puc. | <u>6.3</u> | (Tun | операции | «Товары», | ) |
|-----------------------------------------------------|------|------------|------|----------|-----------|---|
|-----------------------------------------------------|------|------------|------|----------|-----------|---|

| Кинански продажа тел.аппаратов и аксе       Отлачиваемая услуга       Отлачиваемая услуга       Отлачиваемая услуга       Отлачиваемая услуга         Солачиваемая услуга       Отлачиваемая услуга       Отлачиваемая услуга       Отлачиваемая услуга       Отлачиваемая услуга       Отлачиваемая услуга       Отлачиваемая услуга         Соплачиваемая услуга       Отлачиваемая услуга       Отлачиваемая услуга       Отлачиваемая услуга       Отлачиваемая услуга         Оплачиваемая услуга       Отлачиваемая услуга       Отлачиваемая услуга       Отлачиваемая услуга       Отлачиваемая услуга       Отлачиваемая услуга       Телефон Раласопіс КСХ-ТО 245                                                                                                    | 🍖 Товары         |                           |           |        |       |            |                       |              |              |           |
|----------------------------------------------------------------------------------------------------|------------------|---------------------------|-----------|--------|-------|------------|-----------------------|--------------|--------------|-----------|
| Штризскод;       245       Все         Код;       1       Код;       Цена:       Штрих-ко         Телефон Рапазопіс КСХ-ТD 245       3950       1       Телефон Рапазопіс КСХ-TD 245       3950         Цена:       3950,00       1       Телефон Рапазопіс КХTCD 245       3100       1         Цена:       3950,00       1       Телефон Рапазопіс КХTCD 245       360       1         Цена:       3950,00       1       Телефон Рапазопіс КХTCD 245       360       1         Количество:       1       Телефон Рапазопіс КХTCD 245       360       1         Количество:       1       Телефон Рапазопіс КХTCD 245       360       1         Группа оплачиваемых услуг:       Отлачиваемах услуга:       Отлачиваемах услуга:       Телефон Рапазопіс КСК-TD 245         Сримачаемая услуга       Лицевой счет Сумма       ИДС       Количество Тип клиент № документ       Абонент       Адрес       Телефон         Сримачиваемая услуга       1378123       150       22,88       0       1       Физичес       Константинов ул.Маркса, 51                                                                                                    | 🥫 Cuera IRBiS    | 🔂 Марбил 🖂                | Телет     | раммы  | т 🌼 т | овары 🤳    | МТФ 🛃 Коммуналь       | ные услуги 🌆 | Факс 📚       | жкх       |
| Код       Название       Цена       Штркх ко         Телефон Рапазопіс КСХ-ТD 245       3950       1       Телефон Рапазопіс КСХ-ТD 245       3950         Цена:       3950.00       1       Телефон Рапазопіс КХ.ТD 245       3100       1         Цена:       3950.00       1       Телефон Рапазопіс КХ.ТD 245       3100       1         Количество:       1       Телефон Рапазопіс КХ.ТD 245       360       1         Сумма:       3950.00       •       •       •       •         Количество:       1       Телефон Интего КХТ-245       360       •         Группа оплачиваемых услуга:       •       •       •       •       •         Группа оплачиваемых услуг:       Отлачиваемах услуга:       •       •       •       •         ОГИОА "Продажа тел. аппаратов и аксес •       •       •       •       •       •       •         ОПиОА "Продажа тел. аппаратов и аксес •       •       •       •       •       •       •       •       •         •       •       •       •       •       •       •       •       •       •       •       •       •       •       •       •       •       •       •                                                                                                    | Штрих-код:       |                           |           | _ ✓    | 2     | 245        | Bce                   |              |              | •         |
| Телефон Раназопіс КСХ-ТD 245       3950         Цена:       3950,00         Колигчество:       1         Сумма:       3950,00         Тип клиента:       Физическое лицо         Чек       •         Чек       •         Срупна оплачиваемых услуг:       Отлачиваемая услуга:         Описчество:       •         Побавить       •         Услуга       •         Побавить       •         Описчество:       •         Побавить       •         Описчество:       •         Побавить       •         Описчество:       •         Побавить       •         Описчество:       •         Описчество:       •         Описчество:       •         Побавить       •         •       •         Сонистить       •         Описчество:       •         •       •         •       •         •       •         •       •         •       •         •       •         •       •         •       •                                                                                                    | Код: 1           |                           |           | $\neg$ | Γ     | Код        | Название              |              | Цена         | Штрнх-код |
| I       Телефон Рапазопіс КХ. ТСD 245       3100         Цена:       3950,00       1       Телефон Интего КХТ-245       360         Количество:       1       Сумма:       3950,00       3950,00       3950,00         Тип кличента:       Физическое лицо       •       •       •       •         Комментария::       •       •       •       •       •         Чек       •       •       •       •       •       •         Группа оплачиваемых услуг:       Оплачиваемых услуга:       Оплачиваемых услуга:       •       •       •         ОПиОА "Продажа тел.аппаратов и аксеt       •       •       •       •       •       •         •       •       •       •       •       •       •       •       •         •       •       •       •       •       •       •       •       •         •       •       •       •       •       •       •       •       •       •       •       •       •       •       •       •       •       •       •       •       •       •       •       •       •       •       •       •       •       •                                                                                                    | Телефон Panas    | onic KCX-TD 24            | 5         |        | 1     | . Te       | лефон Раназоніс КСХ-  | TD 245       | 3950         |           |
| Цена:       3950.00         Количество:       1       Телефок Интего КХТ-245       360         Сумма:       3950.00                                                                                                    |                  |                           |           |        | 1     | Te         | лефон Раназоніс КХ-Т( | CD 245       | 3100         |           |
| Количество: 1<br>Сумма: 3950,00<br>Тип кличента: Физическое лицо •<br>Комментарии:<br>Чек •<br>•<br>Физическое лицо •<br>Комментарии:<br>Физическое лицо •<br>Комментарии:<br>Физическое лицо •<br>Сопистить<br>Сопистить<br>Сопиститинов | Цена: З          | 950,00                    |           | 1      | 1     | . Te       | лефон Интего КХТ-245  | i            | 360          |           |
| Сумляа: 3950,00<br>Тип клиента: Физическое лицо •<br>Комментария:<br>Чек •<br>Фак •<br>Фак •<br>Сумляа: Постовника<br>Комментария:<br>Чек •<br>Фак •<br>Сумляа: Оплачияаемая услуга:<br>Оплачияаемая услуга:<br>Оплачияаемая услуга:<br>Оплачияаемая услуга:<br>Оплачияаемая услуга:<br>Оплачияаемая услуга:<br>Оплачияаемая услуга:<br>Оплачияаемая услуга:<br>Оплачияаемая услуга:<br>Оплачияаемая услуга:<br>Оплачияаемая услуга:<br>Панфон Panasonic KCX-TD 245<br>С С С С С С С С С С С С С С С С С С С                                                                                                     | Количество: 1    |                           |           | 7      |       |            |                       |              |              |           |
| Тип клиента:<br>Физическое лицо ▼<br>Комментария:<br>Чек ▼<br>Ф Лобавить ХОЧИСТИТЬ<br>Группа оплачиваемых услут:<br>Оплачиваемая услуга:<br>Оплачиваемая услуга:<br>Оплачиваемая услуга:<br>Оплачиваемая услуга:<br>Оплачиваемая услуга:<br>Оплачиваемая услуга:<br>Оплачиваемая услуга:<br>Оплачиваемая услуга:<br>Оплачиваемая услуга:<br>Оплачиваемая услуга:<br>Оплачиваемая услуга:<br>Пелефон Panasonic KCX-TD 245<br>С С С С С С С С С С С С С С С С С С С                                                                                                     | Сумма: 3         | 950,00                    |           | 1      |       |            |                       |              |              |           |
| Комментария:<br>Чек<br>Ф Добавить ХОчистить<br>Группа оплачияваемых услуг:<br>Оплачияваемая услуга:<br>Оплачияваемая услуга:<br>Оплачияваемая услуга:<br>Оплачиваемая услуга:<br>Оплачиваемая услуга:<br>Полачиваемая услуга Лицевой счет Сумма НДС НСП Количество Тип клиент № документ Абонент Адрес Телеф<br>элефония 1378123 150 22,88 0 1 Физичес Константинов ул.Маркса, 51                                                                                                    | Тип клиента:     | <sup>р</sup> изическое ли | ųo '      | •      |       |            |                       |              |              |           |
| Чек         ▼           Ф Добавить         Х Очистить           Группа оплачиваемых услуг:         Оплачиваемая услуга:           ОПИОА "Продажа тел.аппаратов и аксес ▼         Оплачиваемая услуга:         Телефон Рапазопіс КСХ-ТD 245           №         Х         Х         С         С         С         Дара с телефон Рапазопіс КСХ-ТD 245         С           Плачиваемая услуга         Лицевой счет Сумма         НДС         НСП         Количество         Тип клиент № документ         Абонент         Адрес         Телефон Рапазопіс ком с телефон Рапазопіс КСХ-ТD 245                                                                                                    | Комментарии:     |                           |           |        |       |            |                       |              |              |           |
| Фобавить         Х Очистить           Группа оплачиваемых услуг:         Оплачиваемая услуга:           ОПИОА "Продажа тел.аппаратов и аксес         Телефон Panasonic KCX-TD 245           С         С         Х           Оплачиваемая услуга         Лицевой счет Сумма           НДС         НСП         Количество Тип клиент № документ           авефония         1378123         150         22,88         0         1         Физичес         Константинов ул.Маркса, 51                                                                                                    | L                | ек                        |           | •      |       |            |                       |              |              |           |
| Группа оплачиваемых услуг: Оплачиваемая услуга:<br>ОПиОА "Продажа тел.аппаратов и аксес ▼<br>С 2010 С 2010 С                                                                                                    | 🕂 Да             | бавить 🛛 🗙                | Очистит   | ъ      |       |            |                       |              |              |           |
| ОПИОА "Продажа тел.аппаратов и аксес         Телефон Panasonic KCX-TD 245           Image: Constraint of the state of the state                                                                                                    | Группа оплачив   | аемых успуг:              |           |        | Оплач | иваемая у  | луга:                 |              |              |           |
| <ul> <li>Количество Тип клиент № документ Абонент Адрес Телефония</li> <li>1378123</li> <li>150</li> <li>22,88</li> <li>1</li> <li>Физичес</li> <li>Константинов ул.Маркса, 51</li> </ul>                                                                                                    | ОПиОА "Прода;    | ка тел.аппарато           | ов и аксе | ec 💌   | Теле  | фон Panaso | onic KCX-TD 245       |              |              | •         |
| плачиваемая услуга Лицевой счет Сумма НДС НСП Количество Тип клиент № документ Абонент Адрес Телеф<br>элефония 1378123 150 22,88 0 1 Физичес Константинов ул.Маркса, 51                                                                                                    | 8 0 3            | ×                         |           |        |       |            |                       |              |              |           |
| злефония 1378123 150 22,88 0 1 Физичес Константинов ул.Маркса, 51                                                                                                    | плачиваемая услу | га Лицевой счет           | Сумма     | ндс    | нсп   | Количество | Тип клиент № документ | Абонент      | Адрес        | Телефон   |
|                                                                                                    | елефония         | 1378123                   | 150       | 22,88  | 0     | 1          | Физичес               | Константинов | ул.Маркса, 5 | 51        |
|                                                                                                    |                  |                           | 150,00    | 22,88  | 0,00  |            |                       |              | 1            |           |
| 150,00 22,88 0,00                                                                                                    | 4                |                           |           |        | 1     |            |                       |              |              |           |
|                                                                                                    | Наличными:       | )                         | <u> </u>  | се вер | оно   | Сда        | ча: 0.00              |              |              |           |

- Введите код товара или штрих-код (если товары в каталоге сохранены с штрих-кодом). Или выберите товар из таблицы. Для быстроты поиска можно предварительно выбрать группу товаров (поле над таблицей) или набрать часть названия товара в поле «Фильтр по названию товара» (справа от поля «Штрих-код») и нажать Enter. Название выбранного товара должно появиться под полем «Код» синим шрифтом. Переход в таблицу из поля «Код» осуществляется по быстрой клавише F7. Если товар не найден в каталоге, необходимо обратиться к ответственному лицу в Казани. Если цена не соответствует, то цену можно изменить в поле «Цена» и проинформировать ответственного за каталог товаров в Казани.
- 2) Укажите количество.
- 3) Нажмите кнопку «Добавить».

#### 6.2.5. Тип операции «МТФ».

6.2.5.1. Авансовый чек.

- 1. Выберите тариф «Авансовая кабина».
- 2. Если необходимо, укажите № заказа и № кабины.
- 3. Заполните поле «Сумма» размером авансового платежа.
- 4. Выберите «Авансовый чек».
- 5. Нажмите кнопку «Добавить».
- 6. Если по клиенту больше нет операций, нажмите «Все верно» для очистки окна операций для следующего клиента и печати авансового чека. Оплата появится в списке оплат, выделенная красным, т.к. требует дальнейшего внимания оператора.
- 7. Когда клиент подойдет для окончательного расчета, выберите его авансовый чек в списке оплат. В меню по правой кнопке мыши выберите одну из операций: «Разговор состоялся» или «Разговор не состоялся».
- 8. Окно МТФ заполнится предварительными данными по операции, дальнейшую обработку оплаты проводить как в п.6.2.5.2.

| ο ΜΤΦ         |                  |              |           |         |        |                            |                                     |         |        |             |
|---------------|------------------|--------------|-----------|---------|--------|----------------------------|-------------------------------------|---------|--------|-------------|
| 🥫 Счета       | IRBiS 🔀          | Марбил 20    | 00 🖂 Te   | леграмм | ы      | Товары                     | 🖉 МТФ 🔥 Коммунальные у              | слутн 📗 | 🚽 Факс | 🚡 жкх       |
| Тариф.        | Авансов          | ая кабина (  | таксофон  | ) -     | Onn    | ачиваемая у                | спуга за дополнительные услуг       | и:      |        |             |
|               | [                | 26 08 2010   | × 12·3    | 8-55    | Опл    | ата по счета               | м Таттелеком (заказ)                |         |        | •           |
| Дата и вр     | ema: [           |              | 12.0      | •.•• •  |        | Код                        | Услуга                              | Ед.     | Коэф.  | Стонмость 🔺 |
| № заказа:     | 3                | N9           | кабины: 🗋 |         |        | PWD=57                     | Пароль 57                           | Факт    |        | 0           |
| Тепефон:      |                  |              | Минут:    |         |        | PWD=62                     | Пароль "Победа"                     | Факт    |        | 0           |
| Стоимост      | ъ звонка:        |              |           |         |        | MTP=1                      | Неавтоматизированное напр           | Факт    |        | 0           |
| -             | [                | Физическо    | e awiio   | -       |        | СРОЧН,                     | Срочный вызов                       | Факт    |        | 0           |
| Типклиен      | arra: l          | T HON ICCICC |           | 1       |        | 8,ШИ-В                     | Справка о номере телефона           | Факт    |        | 0           |
|               | Pac              | считать сто  | имость    |         |        | 34,НПИ-М                   | Справка о номере телефона           | Факт    |        | 0           |
|               |                  |              |           |         |        | 6,0B                       | Определенное время                  | Факт    |        | 0           |
| Пуснят        |                  |              |           | 1       |        | 2,ПСВ                      | Определенное лицо                   | Факт    |        | 0           |
|               | 100              | An           |           |         |        | 1,ПВП                      | Уведомление абонента                | Факт    |        | 0           |
| Сумма:        |                  |              | апсовыи   |         |        | 27 MOU                     | Hanowoono ar ar moostoro ar         | diana   |        | 0.00        |
|               | 🕂 Доб            | авить 🕺      | Очистит   | ь       |        | E-7 Paccuut                |                                     |         |        | - UU,U      |
| Correction of |                  |              |           | 0       | 11     | 1 / I decim                |                                     |         |        |             |
|               | циачиваем<br>414 | њих услуг.   |           |         | пачив  | аемая услуг<br>по сцетрм Б | а.                                  |         |        | •           |
| HO FOCC       |                  |              |           |         | nata i |                            | ocrenekom (sakas)                   |         |        |             |
|               |                  |              |           |         |        |                            |                                     |         |        |             |
| Оплачиваем    | ая услуга        | Лицевой сче  | т Сумма   | ндс     | НСП    | Количе                     | ство   Тип клиент   № документ   Аб | онент   | Адрес  | Телефон Nº  |
|               |                  |              |           |         |        |                            |                                     |         |        |             |
|               |                  |              |           |         |        | Нет дан                    | ных                                 |         |        |             |
|               |                  |              |           |         |        |                            |                                     |         |        |             |
| 0             |                  | ĥ            |           |         |        |                            |                                     |         |        |             |
| 1             |                  | ÷            | -         |         |        |                            |                                     |         |        | Þ           |
| Наличны       | ми: О            |              | 💍 Bc      | е верно | 1      | Сдача:                     | 0.00                                |         |        |             |

<u>Рис. 6.4.1</u> (Тип операции «МТФ», Авансовый чек)

#### 6.2.5.2. Оплата за разговор.

Регистрация платежей за междугородние/международные кабины.

- 1) Выберите тариф «Авансовая кабина» или «Заказная кабина».
- 2) Если время звонка отличается от текущего времени больше, чем на 1 час или дата не соответствует текущей дате, укажите вручную дату и время.
- 3) Если необходимо, укажите № заказа и № кабины.
- Укажите номер телефона, на который осуществляется вызов для того, чтобы этот вызов правильно тарифицировать (номер 8-128 не принимается. Нужно указывать хотя бы код города, куда клиент желал позвонить).
- 5) Укажите количество минут. Если предоставлялась только услуга, то количество минут приравнять к нулю (Из этого поля по быстрой клавише F7 можно попасть в таблицу с дополнительными услугами).
- 6) Если необходимо, измените значение поля «Тип клиента».
- 7) Выберите дополнительные услуги, если необходимо. (В таблице услуг по быстрой клавише F7 осуществляется операция «Рассчитать стоимость»)
- 8) Нажмите кнопку «Рассчитать стоимость». В поле «Стоимость звонка» появится стоимость звонка, которую при необходимости можно будет изменить. В таблице с дополнительными услугами появится стоимость выбранных услуг. В поле «Пункт» появится название населенного пункта вызова.
- 9) Поле «Сумма» заполнится итоговой стоимостью разговора.
- 10) Если итоговая сумма подсчитана верно, нажмите кнопку «Добавить».

Замечание. Все номера телефонов вводятся с кодом города, без первой восьмерки. Например, при наборе московского телефона стоит сначала набрать сам код города 495, а после - номер телефона. При наборе сотового номера, например 89175555555 или +79175555555, следует набрать 9175555555. При международной связи номер телефона набирается с 10, после код страны и код города.

| δΜΤΦ                  |                  |              |                |            |              |                      |              |            |          |          |      |
|-----------------------|------------------|--------------|----------------|------------|--------------|----------------------|--------------|------------|----------|----------|------|
| 😒 Cuera IRBiS 🔂       | Марбил 2000      | 🖂 Телеграг   | амы 🐝          | Товары     | <i>🌙</i> МТФ | 🔥 Комму              | унальные ус  | лугн 📠 Ф   | Ракс 📚 Ж | кх       |      |
| Тариф Авансо          | вая кабина (та   | ксофон)      | 🖌 Оппа         | чиваемая   | успуга з     | а дополните:         | пьные услуг  | и:         |          |          |      |
| -                     | 08.06.2010       | - 16-02-32   | • Опла         | та по счет | ам Таттел    | іеком (заказ)        |              |            |          | -        |      |
| Дата и время:         | 08.08.2010       | • 10.02.32   | $\exists \Box$ | Код        |              | Услу                 | ута          | Ед.        | . Коэф.  | Стонмост | гь 🔺 |
| № заказа: 3           | № каби           | пњи: 1       |                | 6,0B       | Опред        | еленное вре          | мя           | Факт       | 1        | 11,85    |      |
| Тепефон: 4955500      | )500 Pa <b>6</b> | іочий (День) |                | СРОЧН,     | Срочн        | ый вызов             |              | Факт       | 1        | 0        |      |
| Количество минут:     | 5                | 59.25n       |                | 1,ПВП      | Уведо        | мленне абон          | ента         | Факт       |          | 0        |      |
|                       | Физическое       |              |                | 10,CHA     | Предул       | феждение             |              | Факт       |          | 0        |      |
| Тип клиента:          | THOMICOROC       | 1            |                | 11,BAC     | Предуг       | <b>фежденне</b> /о   | твет         | Факт       |          | 0        |      |
| 🛛 📓 Pac               | считать стоим    | ЮСТЬ         |                | 12,ТФГ     | Предуг       | <b>ц</b> F-7 Рассчит | ать стоимост | њ Факт     |          | 0        |      |
|                       | 4                |              |                | 14,BK2     | Телеф        | онограмма д          | цо 10 слов   | Факт       |          | 0        |      |
|                       | 71.10            |              |                | 15,BK3     | Телеф        | онограмма д          | цо 20 слов   | Факт       |          | 0        |      |
| Сумма:                | 11,10            |              |                | 16,BK4     | Телеф        | онограмма д          | цо 30 слов   | Факт       |          | 0        |      |
|                       | Чек              |              |                | 19,ВПА     | Переад       | фесовка              |              | Факт       |          | 0        |      |
| 🕂 🕂 Доба              | вить 🕺 🕺 Оч      | чистить      |                |            | 1-           |                      |              |            |          | 11,      | 35 - |
| Группа оплачивает     | мых услуг:       | 1            | Оппачива       | емая услу  | ла:          |                      |              |            |          |          |      |
| По России             |                  | •            | Оплата по      | счетам Ро  | стелеком     | (заказ)              |              |            |          | -        |      |
| 8 0 3                 | ×                |              |                |            |              |                      |              |            |          |          |      |
| Оплачиваемая услуга   |                  | Лицевой счет | Сумма          | ндс        | нсп          | Количество           | Тип клиент   | № документ | Абонент  | Адрес    | Te   |
| Оплата по счету телеф | фония            | 1378123      | 100            | 15,25      | 0            | 1                    | Физичес      |            | Констант |          | 0    |
| Ксерокопирование А4 ( | с 2-х сторон     | 3141819      | 7              | 1,07       | 0            | 2                    | Физичес      |            |          |          |      |
| 2                     |                  | 1            | 107,00         | 16,32      | 0,00         |                      |              |            |          |          |      |
| 1                     |                  |              |                | 1          |              |                      |              |            |          |          | F    |
| Напичными: 0          | ]]               | 🚷 Все вер    | но             | Сдача      | 0.00         |                      |              |            |          |          |      |

<u>Puc. 6.4.2</u> (Tun onepayuu « $MT\Phi$ »)

#### 6.2.6. Тип операции «Факс».

Регистрация платежей за прием и отправку факсов. Товары, которые надо регистрировать за отправку первой и последующих страниц, товар для каждой страницы приема факсимильного сообщения выбираются при первом открытии программы и в дальнейшем сохраняются.

#### 6.2.6.1. Отправка факсимильного сообщения.

| <u>1 ис. 0.0.1.</u> (1 ин опериции «Фикс» - Отпривк | • /                                                             |
|-----------------------------------------------------|-----------------------------------------------------------------|
| 🍓 Факс                                              |                                                                 |
| 😒 Счета IRBiS 🖂 Телеграммы 🗱 Товары 🌲 Услуги        | а офиса 🥔 МТФ 🛃 Коммунальные услуги 📠 Факс 繠 ЖК 💶 🕨             |
| Тариф: Отправка факс-сообщения 🔻                    | Первая страница:                                                |
| Дата и время: 12.01.2011 - 16:23:08 🛟               | Обработка факс.сообщения и передача первой стр. (18.00руб.) 🔹   |
| № заказа: 10 Телефон: 1037523325635                 | Вторая и последующие страницы:                                  |
| Минут: 3 Листов: 5                                  | Обработка факс.сообщения и передача каждой послед. (8.00руб.) 🔻 |
| 56.25p. Рабочий (День)                              | Прием факс-сообщения (страница):                                |
| Тип клиента: Физическое лицо 🔻                      | Прием факс.сообщ.и вруч.получ.в пунк.ТТК(кажд.стр. (8.00руб.) 🔻 |
| П Рассчитать стоимость                              |                                                                 |
|                                                     |                                                                 |
|                                                     |                                                                 |
| Сумма: 106.23 Чек 🗸                                 |                                                                 |
| 🕂 Добавить 🛛 🗙 Очистить                             |                                                                 |
|                                                     |                                                                 |
| По России                                           | мильная связь (население)                                       |
|                                                     |                                                                 |
|                                                     |                                                                 |
|                                                     |                                                                 |
|                                                     |                                                                 |
|                                                     | нет данных                                                      |
|                                                     |                                                                 |
| 0                                                   |                                                                 |
|                                                     |                                                                 |
| Наличными: 0 🗟 Все верно                            | Сдача: 0.00                                                     |

<u>Рис. 6.6.1.</u> (Тип операции «Факс» - Отправка)

- 1) Выберите тариф «Отправка факс-сообщения», если факс отправляется сотрудником компании, а не самостоятельно клиентом.
- 2) Если время отправки факса отличается от текущего времени больше, чем на 1 час или дата не соответствует текущей дате, укажите вручную дату и время.
- 3) Если необходимо, укажите № заказа.
- 4) Укажите номер телефона, на который осуществляется вызов для того, чтобы этот вызов правильно тарифицировать.
- 5) Укажите количество минут и количество листов.
- 6) Если необходимо, измените значение поля «Тип клиента».
- 7) Убедитесь, что поля «Первая страница», «Вторая и последующие страницы», «Прием факссообщения (страница)» выбраны правильно (см. рис. 6.6.1). Они выбираются при первом открытии программы и в дальнейшем сохраняются.
- 8) Нажмите кнопку «Рассчитать стоимость». Снизу от поля «Минут» появится стоимость звонка. В поле «Пункт» появится название населенного пункта вызова.
- 9) Поле «Сумма» заполнится итоговой стоимостью факса.
- 10) Если итоговая сумма подсчитана верно, нажмите кнопку «Добавить».

6.2.6.2. <u>Прием факсимильного сообщения</u>.

- 1. Выберите тариф «Прием факс-сообщения».
- 2. Если время отправки факса отличается от текущего времени больше, чем на 1 час или дата не соответствует текущей дате, укажите вручную дату и время.
- 3. Если необходимо, укажите № заказа.
- 4. Номер телефона, количество минут указывать не надо.
- 5. Укажите количество листов.

- 6. Если необходимо, измените значение поля «Тип клиента».
- 7. Убедитесь, что верно выбран товар за каждую страницу приема факсимильного сообщения.
- 8. Нажмите кнопку «Рассчитать стоимость».
- 9. Поле «Сумма» заполнится итоговой стоимостью приема факса.
- 10. Если итоговая сумма подсчитана верно, нажмите кнопку «Добавить».

| Гариф: П                                                       | рием факс-сообще                                                    | ния                    |                                                                                                  | -                          | Пепвая страница                                                                                                |         |
|----------------------------------------------------------------|---------------------------------------------------------------------|------------------------|--------------------------------------------------------------------------------------------------|----------------------------|----------------------------------------------------------------------------------------------------|---------|
|                                                                | 16.08.20                                                            | 10 -                   | 16:19:5                                                                                          | 0 1                        | Обработка факс.cooбщения и передача первой стр. (18.00руб.)                                                    | •       |
|                                                                |                                                                     |                        |                                                                                                  |                            | Вторая и поспелиющие страниць:                                                                                 | 100     |
| 19 3akasa: 🗠                                                   | іелеф                                                               | )H:                    |                                                                                                  |                            | Обработка факс.сообщения и передача каждой послед. (8.00руб.)                                                  | •       |
| Линут:                                                         | Листон                                                              | < <u>2</u>             |                                                                                                  |                            |                                                                                                    |         |
|                                                                | 2                                                                   |                        |                                                                                                  |                            | Прием факс-сообщения (страница):                                                                               |         |
| ип клиента:                                                    | Физическо                                                           | е лицо                 |                                                                                                  | -                          | Прием факс.сооощ.и вруч.получ.в пунк.ттк(кажд.стр. (8.00рус.)                                                  | · ·     |
| ункт: []<br>умма: []6                                          | .00<br>Р Добавить                                                   | Чек<br>Очисти          | ть                                                                                               | •                          |                                                                                                    |         |
| Іункт: []                                                      | .00<br>РДобавить X                                                  | Чек<br>Очисти          | ть                                                                                               | •                          |                                                                                                    |         |
| іункт: []<br>уміма: []6<br>[]<br>руппа опла                    | .00<br>Р.Добавить Хулуг.                                            | Чек<br>Очисти          | ]<br>I<br>I<br>I<br>I<br>I<br>I<br>I<br>I<br>I<br>I<br>I<br>I<br>I<br>I<br>I<br>I<br>I<br>I<br>I | <b>—</b><br>•              | аемая услуга:                                                                                                  |         |
| ункт: 16<br>умма: 16<br>руппа оплат<br>ю России                | .00<br>• Добавить Х                                                 | Чек<br>Очисти          | 」<br>                                                                                            | топачиива<br>РТК фако      | аемая успуга:<br>симильная связь (население)                                                                   | ×       |
| унит: 16<br>'умма: 16<br>'руппа оппа<br>To России              | ала и сло и сло области<br>СОО<br>Набаемък услуг:                   | Чек                    | ть<br>• Г                                                                                        | тлачива<br>РТК факт        | ъемая успута:<br>симильная связь (население)                                                                   | ×       |
| ункт: 16<br>умма: 16<br>руппа оппа<br>10 России<br>ачиваемая у | ала на обласни слуга Лицевой счет                                   | Чек<br>Очисти<br>Сумма | ∎<br>■<br>■<br>■<br>■<br>■                                                                       | тлачива<br>ТК фака<br>НСП  | аемая успута:<br>симильная связь (население)<br>Количество  Тип клиент № документ  Абонент   Адрес   Т         | Гелефон |
| ункт:<br>умлма:<br>руппа оплат<br>ю России<br>пачиваемая у     | ала ала ин ала оно<br>ООО<br>Побавить Хуслуг:<br>слуга Лицевой счет | Чек<br>Очисти<br>Сумма | л<br>ть<br>↓ Г<br>Ндс                                                                            | тлачива<br>тТК факт<br>НСП | аемая услуга:<br>симильная связь (население)<br>Количество Тип клиент№ документ Абонент Адрес Т                | •       |
| ункт:<br>умма: 16<br>руппа оппат<br>ю России<br>начиваемая у   | ала и от и от от от от от от от от от от от от от                   | Чек<br>Очисти<br>Сумма | ц<br>ть<br>↓ С<br>Ндс                                                                            | тлачива<br>тК факт<br>НСП  | аемая услуга:<br>симильная связь (население)<br>Количество Тип клиент № документ Абонент Адрес Т<br>Нет данных | •       |
| ункт: 6                                                        | ала и от и от от от от от от от от от от от от от                   | Чек<br>Очисти<br>Сумма | <br>■<br>Пндс                                                                                    | тлачива<br>лтк фако<br>нсп | аемая успута:<br>симильная связь (население)<br>Количество Тип клиент№ документ Абонент Адрес Т<br>Нет данных  | Гелефон |

<u>Рис. 6.6.2.</u> (Тип операции «Факс» - Прием)

6.2.6.3. Выдача авансового чека и последовательности расчета.

<u>Рис. 6.6.3.</u> (Тип операции «Факс» - Выдача авансового чека)

| 🗞 Факс                                     |                                                                 |
|--------------------------------------------|-----------------------------------------------------------------|
| 💟 Телеграммы 🎆 Товары 🛸 Устуги офиса 🥠 МТС | Ф 🥼 Комминальные услуги 🌆 Факс 🌑 ЖКХ 🍠 Процие 🚺                 |
| Тариф: Отправка факс-сообщения             | Первая страница:                                                |
| Дата и время: 06.06.2011 - 08:56:45 -      | Обработка факс.сообщения и передача первой стр. (18.00руб.) 💌   |
| № заказа: 23 Телефон:                      | Вторая и последующие страницы:                                  |
| Минут 1 Пистов: 1                          | Обработка факс.сообщения и передача каждой послед. (8.00руб.) 💌 |
|                                            | Прием факс-сообщения (страница):                                |
| Тип клиента: Физическое лицо 🔻             | Прием факс.сообщ.и вруч.получ.в пунк.ТТК(кажд.стр. (8.00руб.) 🔻 |
|                                            |                                                                 |
|                                            |                                                                 |
| Палат                                      |                                                                 |
|                                            |                                                                 |
|                                            |                                                                 |
| 📑 Добавить 🕺 Очистить                      |                                                                 |
| Группа оплачиваемых услуг: Оплачивае       | емая услуга:                                                    |
| По России Факс.свя:                        | зь РТК (нас.)                                                   |
|                                            |                                                                 |
| ј<br>Оплачиваемая услуга                   | ∆ Лицевой счет Сумма НДС НСП Колич Тип клиента № до             |
|                                            |                                                                 |
|                                            | Нет данных                                                      |
|                                            |                                                                 |
| 0                                          |                                                                 |
| •                                          |                                                                 |
| Наличными: 0 🚱 Все верно                   | Сдача: 0.00                                                     |

ВНИМАНИЕ: перед закрытием смены не должно быть красных строчек-платежей в окне «Оплаты за период»!!!

Выдача авансового чека:

- 1. Укажите тариф «Отправка факс-сообщения».
- 2. В поле «Сумма» укажите сумму аванса.
- 3. Выберите «Авансовый чек».
- 4. Нажмите на кн. «Добавить», после на кн. «Все верно».

В этом случае будет напечатан чек аванса на указанную сумму. В окне «Оплаты за период» появится красная строчка. В фискальную память кассового аппарата данная сумма не упадет!

При расчете с клиентом будут напечатаны два чека расчета аванса. Специалист должен оставить себе чек с надписью «Копия чека» и прикрепить его к чеку аванса.

- Если факсимильные услуги не были предоставлены:

- 1. В окне «Оплаты за период» найдите (красный) авансовый платеж.
- 2. Кликните на нем правой кнопкой мыши и выберите «Разговор не состоялся».
- 3. Согласитесь, что факсимильные услуги не были предоставлены.

<u>Рис. 6.6.4.</u> (Тип операции «Факс» - «Разговор не состоялся»)

| 0          | Оплаты за период с 02.06.2011 00:00:00 по 06.06.20 | 011 23:59:59                                   | _ 🗆 X        | ]  |
|------------|----------------------------------------------------|------------------------------------------------|--------------|----|
| F10        | ) - Окно операций; F4 - Исправить оплату; I        | Enter - Редактировать оплату; F7 - Поиск; F9   | - Печать; F1 | I. |
| 0          | # 🔊 🗅 🥢 🛷 🔺 🖷 🥃 💻 🙆 🖡                              | 🖳 🍠 🚺 🛃 🔠 💥 🛛 Bce                              |              | 1  |
| , -        |                                                    |                                                |              | ī. |
|            |                                                    |                                                |              | 1  |
|            | Вид операции Группа оплачиваемых услуг Опла        | ачиваемая услуга                               | Сумма 🗸      | I  |
| <u>.</u>   | Факс По России Факс                                | .связь РТК (нас.)                              | 100          | I  |
| <b>1</b>   | 🕑 Обновить                                         | фон Интего КХТ-256                             | 90           | I  |
| *          | Разговор состоялся                                 | ботка факс.сообщения и передача каждой послед. | 72           | I  |
| *          | Разговор не состоялся                              | 00 единиц Карта ООО "Таксофон"                 | 53           | I  |
| 9          |                                                    | .связь ТТК (нас.)                              | 50           | I  |
| <u>^</u> . | Уежим фискального регистратора                     | .связь РТК (нас.)                              | 50           | 4  |
| 2          | 📄 Создать (Ручной ввод)                            | та АПП РТК                                     | 49.4         |    |
| 2          | 🧪 Изменить оплату                                  | та АПП РТК                                     | 49.4         |    |
| 9          | 🟈 Исправить запись оплаты                          | .связь РТК (нас.)                              | 49.4         |    |
|            | 🤼 Печать фискального документа                     | .связь РТК (нас.)                              | 49.4         |    |
| <u></u>    |                                                    | .связь РТК (нас.)                              | 42           |    |
| <u>^</u> . | Актирование фискального документа                  | .связь РТК (нас.)                              | 41           |    |
| 2          | Возврат произвольный                               | та АПП ТТК                                     | 34           |    |
|            |                                                    | .связь ТТК (нас.)                              | 34           |    |
| *          | 🕰 Фильтр по оплатам                                | ботка факс.сообщения и передача каждой послед. | 32           |    |
| *          | 🛍 Итоги смены                                      | ботка факс.сообщения и передача каждой послед. | 32           |    |
| *          | Кассовые ордера                                    | ботка факс.сообщения и передача каждой послед. | 32           |    |
| 2          | Список чеков                                       | та АПП РТК                                     | 24.7         |    |
| 9          |                                                    | .связь РТК (нас.)                              | 24.7         |    |
| *          | Печать списка платежей                             | ботка факс.сообщения и передача первой стр.    | 18           |    |
| -          | Cписок в Excel                                     | ботка факс.сообщения и передача первой стр.    | 18           |    |
|            | •== Труппировка в Excel                            | во: 64                                         | 1416.58 🔻    | 1  |
| ┛          | 🔀 Удалить оплату                                   |                                                | ►            | 1  |

- Если факсимильные услуги были предоставлены:

- 1. В окне «Оплаты за период» найдите (красный) авансовый платеж.
- 2. Кликните на нем правой кнопкой мыши и выберите «Разговор состоялся». Вас перенесет в окно операции, на вкладку «Факс».
- 3. Внесите один или несколько факс-платежей, как описано в 6.2.6.1.

<u>Рис. 6.6.5.</u> (Тип операции «Факс» - «Разговор состоялся»)

| <ul> <li>Счета IRBIS В Марбил № Телеграммы № Товары № Услути офиса № МТФ № Коммунальные услути № Факс<br/>Тариф: Отправка Факс-сообщения</li> <li>Первая страница:</li> <li>Дата и время: 06.06.2011 • 09:40:12 • Обработка факс.сообщения и передача первой стр. (18.00руб.) •</li> <li>№ заказа: 25 Телефон: 0552585703</li> <li>Минут: 1.00 Листов: 1</li> <li>Обработка факс.сообщения и передача каждой послед. (8.00руб.)</li> <li>Прием факс.сообщения и передача каждой послед. (8.00руб.)</li> <li>Прием факс.сообщения (страница):</li> <li>Прием факс.сообщения (страница):</li> <li>По России</li> <li>Факс.связь ТТК (нас.)</li> <li>По России</li> <li>Оплачиваемая услуга</li> <li>Дицевой счет Сума</li> <li>НДС</li> <li>ИСП</li> <li>Колич Тип клиента № докакс.сообщения и передача каждой послед. (8.00руб.)</li> <li>16</li> <li>2.44</li> <li>2.44</li> <li>2.44</li> <li>2.44</li> <li>2.44</li> <li>2.44</li> <li>3.45</li> <li>4.40</li> <li>4.40</li> <li>4.40</li> <li>4.40</li> <li>40</li> <li>40</li> <li>40</li> <li>40</li> <li>40</li> <l< th=""></l<></ul> |                                                               |                |           |           |          |                       |      |  |  |
|----------------------------------------------------------------------------------------------------|---------------------------------------------------------------|----------------|-----------|-----------|----------|-----------------------|------|--|--|
| 🧟 Счета IRBiS 🔠 Марбил 🖂 Телеграммы 鳞 Товарь                                                                                                    | а 🌸 Услуг                                                     | н офнса 🥒 М    | ТФ 🛃 :    | Коммуна   | льные    | услуги 📠              | Факс |  |  |
| Тариф: Отправка факс-сообщения 💌                                                                                                    | Первая стр                                                    | аница:         |           |           |          |                       |      |  |  |
| Дата и время: 06.06.2011 - 09:40:12 -                                                                                                    | Обработка                                                     | факс.сообщения | и передач | на первой | стр. (1  | 8.00руб.)             | -    |  |  |
| № заказа: 25 Телефон: 8552585703                                                                                                    | Вторая и по                                                   | оследующие стр | аницы:    |           |          |                       |      |  |  |
| Минут 1.00 Листов: 1                                                                                                    | Обработка                                                     | факс.сообщения | и передач | на каждой | і послед | ц. <b>(</b> 8.00руб.) | •    |  |  |
| 3.40р. Рабочий (День)                                                                                                    | Прием фак                                                     | с-сообщения (с | траница): |           |          |                       |      |  |  |
| Тип клиента: Физическое лицо 🔻                                                                                                    | Прием факс.сообщ.и вруч.получ.в пунк.ТТК(кажд.стр. (8.00руб.) |                |           |           |          |                       |      |  |  |
| В Рассчитать стоимость                                                                                                    |                                                               |                |           |           |          |                       |      |  |  |
|                                                                                                    |                                                               |                |           |           |          |                       |      |  |  |
| Оплачиваемая услуга                                                                                                    | 🛆 Лицевой                                                     | ісчет Сумма    | ндс       | нсп       | Колич    | Тип клиента           | №дон |  |  |
| Обработка факс.cooбщения и передача каждой послед. (8.00руб.)                                                                                                    | )                                                             | 16             | 2.44      | 0         | 2        | Физическо             | 1422 |  |  |
| Обработка факс.сообщения и передача первой стр. (18.00руб.)                                                                                                    |                                                               | 18             | 2.75      | 0         | 1        | Физическо             | 1722 |  |  |
|                                                                                                    |                                                               | 4.04           | 0.75      |           |          | <b>.</b>              |      |  |  |
| 5                                                                                                    |                                                               | 57.94          | 8.84      | 0.00      |          |                       |      |  |  |
| Наличными: 101.00 🚱 Все верно                                                                                                    | Сдача: <b>О</b> .                                             | 00             |           |           |          | 🗙 Отме                | на   |  |  |

4. Если итоговая сумма будет больше суммы аванса, при кн. «Все верно» появится соответствующее сообщение. В этом случае следует проверить правильность выбора оплачиваемых услуг и, при необходимости, изменить значение поля «Наличные».

ВНИМАНИЕ: при расчете с клиентом («Разговор состоялся») нельзя вносить другие платежи, кроме факс-услуг!!! РАСЧИТЫВАТЬСЯ С КЛИЕНТОМ НУЖНО ТОЛЬКО ТОГДА, КОГДА ОН ГОТОВ!!!

6.2.7. Тип операции «Телеграммы».

Регистрация платежей за отправку телеграмм.

- 1) Выберите зону отправки телеграммы.
- 2) Если время телеграммы отличается от текущего времени больше, чем на 1 час или дата не соответствует текущей дате, укажите вручную дату и время.
- 3) Если необходимо, укажите № телеграммы и Категорию телеграммы.
- 4) Укажите количество слов. (Из этого поля по быстрой клавише F7 можно попасть в таблицу с дополнительными услугами.)
- 5) Если необходимо, измените значение поля «Тип клиента».
- 6) Выберите дополнительные услуги, если необходимо. (В таблице услуг по быстрой клавише F7 осуществляется операция «Рассчитать стоимость»)
- 7) Нажмите кнопку «Рассчитать стоимость». В таблице с дополнительными услугами появится стоимость выбранных услуг.
- 8) Заполните поля Куда и Кому при необходимости.
- 9) Поле «Сумма» заполнится итоговой стоимостью телеграммы.

10) Если итоговая сумма подсчитана верно, нажмите кнопку «Добавить».

P.S. В Казани должен стоять Чек, оттиск телеграммы автоматически будет печататься (после того, как выдаст фискальный чек)!

| она       | Росси     | я          |                 | *         |        |               | Услуга        |                | Ед.     | Стонмость |
|-----------|-----------|------------|-----------------|-----------|--------|---------------|---------------|----------------|---------|-----------|
|           |           | 315        |                 |           |        | Бланк "Ли     | orc"          |                | Факт    | 7,8       |
| a renerpa | IMMEI.    | 00.07.00   |                 | -         |        | Доставка т    | елеграммы (т  | телеграфный    | Факт    | 18,75     |
| ата и вре | emin:     | 08.07.20   | 10 • 17:11:     | 97 📮      |        | Передача с    | лова          |                | Слово   | 87,3      |
| атегория  | с Обыкн   | овенная    |                 | •         |        | Бланк "Де.    | люкс"         |                | Факт    | 0         |
| личеств   | во спов.  | 45         |                 |           |        | Бланк "Ли     | окс/В"        |                | Факт    | 0         |
|           |           | (thursday) | J               |           |        | Бланк "Ли     | окс/н"        |                | Факт    | 0         |
| пі клиен  | fra:      | Физичес    | жое лицо        |           |        | Бланк "Ли     | окс/М"        |                | Факт    | 0         |
|           | P.        | ассчитать  | стоимость       |           |        | Бланк "Лн     | окс/м/н"      |                | Факт    | 0         |
|           | Москв     | а. чл.Пчш  | кина д.100 кв.2 | 24 🗸      | ם ן    | Завернтелн    | ьная подпись  |                | Факт    | 0         |
| /да.      | D         |            |                 | 193       |        | Засвидетел    | њственная ко  | опня телеграм  | Факт    | 0         |
| эму:      | васил     | Seba E.A.  |                 | •         |        | Налисание     | телеграммы    | рус/лат шрнф   | Слово   | 0         |
| умма:     | 113,85    |            | Чек             | •         |        | Прнем теле    | еграммы по те | елефону        | Факт    | 0         |
|           | 🕂 д       | обавить    | 🗙 Очистить      | 1         |        | n             |               |                | x       | 112.95    |
|           |           |            |                 | -         |        |               |               |                |         | 113,65    |
| oyuna or  | плачивае  | мых услуг  |                 | Оплачии   | заемая | н услуга:     |               |                |         |           |
| о России  |           |            |                 | Телегра   | ммы вн | іутренние (на | селение)      |                |         |           |
|           |           |            |                 |           |        |               |               |                |         |           |
| ачиваема  | ая услуга |            | Лицевой с       | чет Сумма | НД     | с нсп         | Количество    | Тип клиент № д | окумент | Абонент А |
|           |           |            |                 |           |        |               |               |                |         |           |
|           |           |            |                 |           | Her    | данных        |               |                |         |           |
|           |           |            |                 |           |        |               |               |                |         |           |
|           |           |            |                 |           |        |               |               |                |         |           |

# 6.2.8. Тип операции «Коммунальные услуги».

|  | <u>Puc. 6.8.</u> ( | (Тип операции | «Коммунальные услуги» | .) |
|--|--------------------|---------------|-----------------------|----|
|--|--------------------|---------------|-----------------------|----|

| 🍓 Коммунальны     | е услуги        |          |        |          |             |               |            |              |            |                    | _ 🗆 ×     |
|-------------------|-----------------|----------|--------|----------|-------------|---------------|------------|--------------|------------|--------------------|-----------|
| 😒 Cuera IRBiS     | 🔂 Марбил 🖾      | 🛛 Телегј | рамины | r 🐝 1    | овары 🌏     | 👂 МТФ 🛃       | Коммуналь  | ные услугн 📠 | Факс 📚     | жкх                |           |
| Горгаз Централы   | кая КЭГС        |          |        |          | <b>▲</b> 33 | Газосн        | абженне    |              |            |                    |           |
| Телесет           |                 |          |        |          | 35          | Техобс        | луживание  |              |            |                    |           |
| Горгаз Московск   | ая КЭГС         |          |        |          |             |               |            |              |            |                    | -         |
| Горгаз КЭГС "Го   | ркн"            |          |        |          |             |               |            |              |            |                    | -         |
| Горгаз КЭГС "Де   | ербышкн"        |          |        |          |             |               |            |              |            |                    |           |
| Горгаз Юдниская   | я КЭГС          |          |        |          | •           |               |            |              |            |                    | -         |
| Штрих-код:        | 0933000208469   | 0002156  | 600705 | 314      | 🗸 Штр       | их-код 2:     | [          |              | 1          |                    |           |
| Лицевой счет      | 208469          |          | į.     |          | Тепе        | фон.          |            |              |            |                    |           |
| Показания спат    | 1200            |          | 10     |          | Пото        | . токогорий:  | 08.09.2010 |              |            |                    |           |
| IIOKAJANN CAEIA   |                 |          |        |          | Даго        | Manyaa        | 51 77      |              |            |                    |           |
| Абонент:          | КОНСТАНТИНОВ    | •        |        | 1        | • Адр       | ес: маркса    | 51-77      |              |            |                    |           |
| В рублях:         | 215,60          |          |        | -        | Гип клиен   | та: Физиче    | ское лицо  |              |            |                    |           |
| Комментарии:      |                 |          |        |          |             | -             | Чек        | 🔻 🕂 До       | бавить     | <mark>) </mark> 04 | истить    |
|                   |                 |          |        |          |             |               |            |              |            |                    |           |
| Группа оплачив    | аемых услуг:    |          |        | Оплач    | иваемая у   | /спуга:       |            |              |            |                    |           |
| Горгаз Централ    | ьная КЭГС       |          | •      | Газос    | набжение    | 9             |            |              |            |                    | •         |
| 8 / 3             | ×               |          |        |          |             |               |            |              |            |                    |           |
| Оплачиваемая услу | га Лицевой счет | Сумма    | ндс    | нсп      | Количеств   | зо Тип клиент | № документ | Абонент      | Адрес      |                    | Телефон 🛯 |
| Телефония         | 1378123         | 150      | 22,88  | 0        | 1           | Физичес       | 1          | Константинов | ул.Маркса, | 51                 |           |
|                   |                 |          |        |          |             |               |            |              |            |                    |           |
|                   |                 |          |        |          |             |               |            |              |            |                    |           |
| 1                 |                 | 150,00   | 22,88  | 0,00     | f.          |               |            |              |            |                    |           |
| 4                 |                 |          |        | <u> </u> | -           |               |            | (            | 1          |                    | •         |
|                   | 0               | 1 🗛 n    |        | 1        | ~           | 0.00          |            |              |            |                    |           |
| Наличными         | U               |          | се вер | JHU      | Сд          | ача: 0.00     |            |              |            |                    |           |

Прием оплат в пользу Таттрансгаз, ОАО «Телесет», др. коммунальные услуги.

- 2) Введите штрих-код с квитанции, номер лицевого счета или телефон (при оплате за телефонию), другие реквизиты, однозначно идентифицирующие плательщика.
- 3) Введите дополнительные реквизиты оплаты, такие как ФИО, Адрес, комментарии, показания счетчика по необходимости.
- 4) Заполните поле «Сумма».
- 5) Если необходимо, измените значение поля «Тип клиента».
- 6) Нажмите кнопку «Добавить» для регистрации оплаты.

#### 6.2.9. Тип операции «ЖКХ».

Прием платежей населения за жилищно-коммунальные услуги по счетам-фактурам установленного образца для последующей передачи в МУП «ЕРЦ».

| 🍖 жкх            | 1 )              | ,         |        |        |            |            |           |                 |               |           |
|------------------|------------------|-----------|--------|--------|------------|------------|-----------|-----------------|---------------|-----------|
| 🤶 Cuera IRBiS    | б 1 🔂 Марбил 🛙   | 🛛 Телегр  | аммы   | : 🎆 1  | овары 🥔    | МТФ 🛛 🛃    | Коммуна   | альные услуги [ | 🚋 Факс 🍣 ЖК   | x         |
| Штрих-код 1:     | 169100000010     |           |        |        | 🗸 Штри     | х-код 2:   | 3300820   | 1307307100007   | 02204346 🧹    |           |
| Лицевой счет:    | 82013073         |           |        |        | Сумы       | акоплате:  | 2204,34   | 4               | ]             |           |
| № счета:         | 7                |           |        |        | Пери       | од счета:  | 01.07.20  | )10 👻           |               |           |
| Абонент:         | Константинов     | Б.        |        |        | • Адре     | с: Маркса  | 51-77     | 16              | •             |           |
| Комментарии:     |                  |           |        |        |            |            | *         | Физическое л    | ицо 🔻         |           |
| В рублях:        | 2127,09          | ] В жетол | Hax:   |        |            | Чек        | •         | 🕂 Добавить      | 💥 Очистить    |           |
| 15 (№ строкн)    | 13 (Дней)        | 14 (Сум   | ma)    | 11 (Ha | числено)   | -          |           |                 |               |           |
| 1                |                  | 65        |        | 110,25 |            | +          |           |                 |               |           |
| 4                | 2                | 125,5     |        | 132,5  |            |            |           |                 |               |           |
| 9                | 2                | U         |        | 25     |            | -          |           |                 |               |           |
| Группа оплачи    | ваемых услуг:    |           |        | Оплач  | иваемая ус | шилуга:    |           |                 |               |           |
| ЕРЦ г.Казань     |                  |           | -      | 33 - 1 | Ежемесячн  | ая счет-фа | ктура г.К | азань           |               | •         |
| 8// 3            | ×                |           |        |        |            |            |           |                 |               |           |
| Оплачиваемая усл | уга Лицевой счет | Сумма     | ндс    | нсп    | Количество | Тип клиент | № докуме  | ент Абонент     | Адрес         | Телефон М |
| Телефония        | 1378123          | 150       | 22,88  | 0      | 1          | Физичес    | 2         | Константинов    | ул.Маркса, 51 |           |
| Газоснабжение    | 208469           | 215,6     | 32,89  | 0      | 1          | Физичес    |           | Константинов    | Маркса 51-77  |           |
| 2                |                  | 365,60    | 55,77  | 0,00   | f.         |            |           |                 |               |           |
| 4                |                  |           |        |        |            |            |           |                 |               |           |
| Наличными:       | 0                | 🕙 В       | се вер | оно    | Сда        | ча: 0.00   |           |                 |               |           |

Puc. 6.8. (Tun onepauuu «ЖКХ»)

1) Кассир проверяет счет-фактуру на наличие исправлений, подчисток и, в случае их наличия, вправе отклонить прием платежа по данному платежному документу.

- 2) Отсканировать первый (в правом верхнем углу) и второй (в правом нижнем углу) штрих-кода со счета-фактуры.
- 3) Поля лицевой счет, сумма к оплате, номер и период счета-фактуры заполнятся автоматически после сканирования.
- 4) При необходимости заполните поля «Абонент», «Адрес» и «Комментарии».
- Поле «В рублях» заполнится автоматически после сканирования штрих-кода. (Из этого поля по быстрой клавише F7 можно попасть в таблицу с расшифровкой измененных строк счетафактуры.)
- 6) В случае заполнения плательщиком граф 13 и 14, необходимо проверить правильность их заполнения.
- 7) В таблицу заносятся только измененные в счете-фактуре строки. После заполнения нажмите кнопку с зеленой галочкой справа от таблицы, чтобы вычислить сумму по измененным строкам или F7.

- 8) Четвертый столбец «11 (Начислено)» можно не заполнять, но если его заполнить, то сумма поля «В рублях» посчитается автоматически.
- 9) Если необходимо, измените значение поля «Тип клиента».
- Нажмите кнопку «Добавить» для регистрации оплаты. 10)
- В случае заполнения измененных строк, будет напечатана Справка о приеме платежа в 2-х 11) экземплярах.

#### 6.2.10. Тип операции «Услуги офиса».

Правила регистрации платежа за предоставление услуг, перечисленных во вкладке «Услуги офиса», не отличаются от правил регистрации платежа за покупку товара (см. Тип операции «Товары»).

6.2.11. Тип операции «Прочие».

В этой вкладке вводятся информация о платежах, которая была принята на АПП, о невостребованных, о платежах, которые были приняты по ф.47 и т.д. Вся эта информация отображается только в отчетах Дневник 130 и Дневник 130 по дням, снимаемых через Кассовый модуль, и во всех отчетах, снимаемых через модуль Платежи (в том числе, и в реестре оплат (Excel) модуля Платежи).

| 💩 Прочие 📃 🛄 3                                                            | <  |
|---------------------------------------------------------------------------|----|
| 🚔 Услути офиса 🥒 МТФ 🛃 Коммунальные услути 📠 Факс 💸 ЖКХ <i>ِ</i> Прочие 🔳 | Þ  |
| Приход 🗸 1                                                                |    |
| Платежи за интернет 🔹 🗸 2                                                 |    |
| Дата и время: 19.01.2011 <b>•</b> 12:29:26 <b>‡</b>                       |    |
| № документа: 156                                                          |    |
| Сумма: 10,00 Количество: 1                                                |    |
| Комментарии:                                                              |    |
| Не печатать 💌                                                             |    |
| 🕂 Добавить 🛛 🗙 Очистить                                                   |    |
|                                                                           |    |
| <b>F</b>                                                                  |    |
| Приход Плачиваемых услуг: Оплачиваемая услуга:                            | _  |
|                                                                           | =  |
| плачиваемая услуга 🛛 🛛 Лицевой счет. Сумма НДС НСП Колич. Тип клие        | нт |
|                                                                           |    |
| Нет данных                                                                |    |
|                                                                           |    |
| Платежные операции по клиенту                                             | _  |
|                                                                           |    |
| Наличными: 0 Все верно Сдача: 0.00                                        |    |

*Рис. 6.9. (Тип операции «Прочие»)* 

1) Выбрать первые два поля (на рис. – 1 и 2).

2) Указать дату и время, если они отличаются от текущих.

3) При необходимости указать номер документа.

4) Написать сумму, количество.

- 5) При необходимости написать комментарии (при принятии платежей по ф.47 обязательно!).
- 6) Убедиться, что выбрано «Не печатать».
- 7) Нажать на «Добавить».
- 8) Появится сообщение о том, что платеж успешно зарегистрирован.

Редактирование платежей, введенных через вкладку «Прочие»:

Платежи, принятые на вкладке "Прочие" отображаются только в окне "Список чеков".

- 1) В окне «Оплаты за период» нажать на кн. «Список чеков».
- 2) В появившемся окне указать нужный период и нажать на кн. «Обновить».
- 3) Найти нужный платеж.
- 4) Встать на него и удалить:

| Рис.6.10.   | (Tun | операиии | «Прочие».    | Редакти | рование)                                |
|-------------|------|----------|--------------|---------|-----------------------------------------|
| 1 110.0.10. | 1    | 0        | (11po 1000// |         | p 0 0 0 0 0 0 0 0 0 0 0 0 0 0 0 0 0 0 0 |

| K K  | ассовые чеки  | за период с 01. | 01.2011 по 19.01.2011                    |          |                |        | _ 🗆      | × |
|------|---------------|-----------------|------------------------------------------|----------|----------------|--------|----------|---|
|      | ) 🔠 🗐  🗙      | Kacco           | вые чеки с 01.01.2011 💌 по 19.01.3       | 2011 💌 : | нлн № смены    |        | e        |   |
| Пере | етащите загол | вок колонки на  | эту панель для группировки по выбранному | / полю   |                |        |          |   |
|      | Вид операции  | Группа оплачи   | Оплачиваемая услуга                      | № чека   | Порядковый ног | Секция | Дата     |   |
| 111  | Прочие        | Приход          | Платежи, пришедшие по ф.47               | 1220     | 2              | 1      | 14.01.20 | 1 |
|      | Коммунальн    | Горгаз В-Го     | Газоснабжение                            | 1222     | 3              | 1      | 14.01.20 |   |
| 1    | По счетам І   | Услуги связи    | IP-телевидение                           | 1223     | 4              | 1      | 14.01.20 | 1 |
|      | По счетам І   | Услуги связи    | IP-телевидение                           | 1225     | 5              | 1      | 14.01.20 |   |
|      | По счетам І   | Услуги связи    | Смешанный набор услуг                    | 1226     | 5              | 1      | 14.01.20 |   |
|      | По счетам І   | Услуги связи    | IP-телевидение                           | 1228     | 6              | 1      | 14.01.20 |   |
|      | По счетам І   | Услуги связи    | IP-телевидение                           | 1228     | 6              | 1      | 14.01.20 |   |
| 1    | По счетам І   | Услуги связи    | IP-телевидение                           | 1228     | 6              | 1      | 14.01.20 |   |
|      | По счетам І   | Услуги связи    | IP-телевидение                           | 1229     | 7              | 1      | 14.01.20 |   |
|      | Прочие        | Приход          | Платежи МТФ внутренние                   | 1229     | 7              | 1      | 14.01.20 |   |
|      |               |                 |                                          | 39       |                |        |          | ◄ |
| ∎    |               |                 |                                          |          |                |        | •        |   |
|      |               |                 |                                          |          |                |        |          | _ |

- 5) В окне операции во вкладке «Прочие» ввести правильную информацию о платеже, правильно указывая дату(!).
- 6) Убедиться, что выбрано «Не печатать» и нажать на кн. «Добавить».

#### 6.2.12 Тип операции «Реклама» (только для г.Казани).

В этой вкладке принимается предоплата за рекламу.

- 1) Выберите тариф рекламы. Существует два способа:
  - 1.1) При помощи фильтра.
    - 1.1.1) Впишите часть названия рекламы:

<u>Рис. 6.11</u>. (Тип операции «Реклама». Фильтр)

| 🗞 Реклама                    |              |          |             |           |       |            |       |              | _                                  |         |
|------------------------------|--------------|----------|-------------|-----------|-------|------------|-------|--------------|------------------------------------|---------|
| 🎒 Товары 🌸 Услуги офиса 🥒 МТ | <b>Đ</b>   ( | 🖞 Ком    | мунальные   | услуги    | 💼 Φa  | кс 💸 ЖКХ   | 3     | Про          | чне 🗄 Реклама                      | •       |
| Код:                         | $\checkmark$ | веч      | ^           | Bo        | e     |            |       |              | ▼ Bce                              |         |
|                              |              |          | Газван      | не        | Δ     | Цена       |       | HE           | ПРИНИМАЮТСЯ                        | <b></b> |
|                              |              | 5 сек.   | , трансляни | я 12 мес  |       | 4000       |       | рек          | ламные объявления                  |         |
| Цена за слово:               |              | 5 сек.   | , трансляци | я 3 мес.  |       | 1200       |       | сле;         | дующего характера:                 |         |
| Kammaama: 1                  |              | 5 сек.   | , трансляци | я б мес.  |       | 2160       |       | 0 ку<br>1) н | продаже.                           |         |
| Количество:                  | -1           | INFO     | RM, в негат | иве 1-4 ( | сл.   | 190        |       | 2) B         | нутренних органов,                 |         |
| Сумма: 4000.00               |              | INFO     | RM, в негат | иве 13-2  | 0 сл. | 485        |       | кро          | ви, плазмы,                        |         |
| Тип клиента: Физическое лицо | •            | INFO     | RM, в негат | нве 5-8 ( | сл.   | 290        |       | лека         | арственных аппарато                | DB;     |
| Комментарии:                 |              | INFO     | RM, в негат | иве 9-12  | сл.   | 375        |       | 3) в         | сех видов оружия,                  |         |
|                              |              | INFO     | RM, в рамке | е 1-4 сл. |       | 170        |       | BOCI<br>B3DE | ннои техники,<br>ывчатых веществ и |         |
| Чек                          | •            | INFO     | RM, в рамке | e 13-20 c | л.    | 430        |       | cpe          | дств активной защит                | ы       |
|                              |              | INFO     | RM, в рамке | е 5-8 сл. |       | 248        |       | 4) н         | езарегистрированны                 | x       |
| 👘 Добавить 🕺 🕺 Очисти        | гь           | INFO     | RM, в рамке | 9-12 сл   |       | 326        | -     | ком          | пьютерных програм                  | м;      |
|                              |              | •        |             |           |       | •          |       | 5) и         | ностранной валюты;                 |         |
| Группа оплачиваемых услуг:   |              | Оп       | пачиваемая  | услуга:   |       |            |       |              |                                    |         |
| Телекомпании                 |              | - K      | ZN, некомм  | ер.харак  | тера  |            |       |              |                                    | •       |
|                              |              |          |             |           |       |            |       |              |                                    |         |
| Оплачиваемая услуга          | Ли           | цевой сч | ет Сумма    | ндс       | НСП   | Колич: Тип | 1 КЛИ | ента         | № докумен Абонент △                | Адрес   |
|                              |              |          |             |           |       |            |       |              |                                    |         |
|                              |              |          | Her         | г данных  |       |            |       |              |                                    |         |
|                              |              |          |             |           |       |            |       |              |                                    |         |
| 0                            | 1            |          |             |           |       |            |       |              |                                    |         |
| •                            | _            |          |             |           |       | T          |       |              |                                    | F       |
| Наличными: 0                 | Bce          | верно    | c           | дача: О   | .00   | -          |       |              |                                    |         |

1.1.2) После нажатия на Enter появятся список тарифов. Выберите один из предложенных тарифов:

| 🗞 Реклама                                     | A TA La Bar                                                            | 🗠 ararar 🥖     | _ <b>_ _</b>                                                            |
|-----------------------------------------------|------------------------------------------------------------------------|----------------|-------------------------------------------------------------------------|
| Кол:                                          | веч Все                                                                | C   🐠 AKA   📚  | все                                                                     |
| Веч.Казань., "Услуги, сдаю, сниму"            | Название                                                               | Цена Б         | Вечерняя Казань                                                         |
| Иена за знак: 3.80                            | Веч.Казань., "Услуги, сдаю, сниму<br>Веч.Казань., "разное.жилье, по.,, | y" 3.8<br>2.95 | ЕДИНИЦА: знак.<br>ОБРАЗЕЦ: сниму квартиру                               |
| Количество: 1                                 | F-7 Перейти на количество                                              |                | 555555-<br>ПРИНИМАТЬ: В рубрику                                         |
| Сумма: 3.80<br>Тип клиента: Физическое лицо • |                                                                        |                | "Сдаю", "сниму", "продаю",<br>"куплю" обязательно                       |
| Комментарии:                                  |                                                                        |                | указывать квартиру<br>\комнату (слово писать<br>полностью). Обязательно |
| Чек 🔻                                         |                                                                        |                | указывать число печати.<br>НЕ ПРИНИМАТЬ: AVON,                          |
| Группа оплачиваемых услуг:                    | Оплачиваемая услуга:                                                   | Þ              |                                                                         |
| Газеты                                        | <ul> <li>Веч.Казань., "Услуги, сдаю, сн</li> </ul>                     | иму"           | •                                                                       |

<u>Рис. 6.12</u> (Тип операции «Реклама». Выбор тарифа)

1.2) При помощи поиска самой рекламы:

1.2.1) Укажите группу оплачиваемой услуги (на рис.6.13 - 1) и рекламу (2): <u>Рис.6.13.</u> (*Тип операции «Реклама». Поиск рекламы*)

| 🍥 Реклама       |                      |       |            |           |          |       |        |     | _ 🗆 🗙                                                        |
|-----------------|----------------------|-------|------------|-----------|----------|-------|--------|-----|--------------------------------------------------------------|
| 👙 Товары 🍃      | 🛛 Услуги офиса 🌙 МТФ | Þ   ( | 🖞 Коммут   | нальные   | услуги 🛛 | 🖬 Фа  | кс 📚 Ж | τкх | Прочне 🗄 Реклама 🔹 🕨                                         |
| Код:            |                      | 1     |            |           | Тел      | екомп | анни   |     | ▼ Bce                                                        |
|                 |                      |       |            | Названи   | ie       | Δ     | Цеца   |     | НЕ ПРИНИМ Все                                                |
|                 |                      |       | KZN, нев   | соммер.ха | рактера  |       | 5 7    | 210 | рекламные обт Домашний                                       |
| Цена за слово:  | :                    |       | KZN, nos   | дравит.ха | арактера |       | 1      | 100 | следующего ха "Инфо кино"                                    |
| Vommeren        | 1                    | -     | Гром-Ме    | дна, обыч | нюе объя | вл.   | Ľ      | 300 | 1) наркотиков. "СТС"                                         |
| количество.     | 2.00                 | 4     | Домашни    | нй, выдел | іенным п | 1р.   |        | 260 | 2) внутренних "Эфир"                                         |
| Сумма:          | 3.80                 | _     | Домашн     | ий, обычн | њім шр.  |       |        | 250 | плазмы, лекарственных                                        |
| Тип клиента:    | Физическое лицо      | •     | Инфо ки    | но, обычн | њим шр.  |       |        | 150 | аппаратов;                                                   |
| Комментарии:    |                      |       | СТС, объ   | гчное     |          |       |        | 350 | 3) всех видов оружия, военной<br>техники, взрывнатых веществ |
|                 |                      |       | Эфир, об   | ъявл. вы  | деленны  | м шр. |        | 320 | и средств активной защиты;                                   |
|                 | Чек                  | •     | Эфир, об   | ъявл. объ | ичным ш  | р.    |        | 310 | 4) незарегистрированных                                      |
|                 |                      |       |            |           |          |       |        |     | компьютерных программ;                                       |
|                 |                      |       |            |           |          |       |        |     | 5) иностранной валюты;<br>6) государственных наград          |
| Группа оплани   | ROUND VOINT          |       | Onna       | иваемая   | VCIIVTA. |       |        | -   | о) государственных наград                                    |
| Телекомпани     | и                    |       | KZN,       | некомме   | р.характ | ера   |        |     | -                                                            |
|                 |                      | 1     |            |           |          |       |        |     |                                                              |
|                 |                      |       |            |           |          |       |        |     |                                                              |
| Оплачиваемая ус | луга                 | Лиц   | цевой счет | Сумма     | ндс      | НСП   | Колич  | Тип | клиента № докумен Абонент 🛆 Адрес                            |
|                 |                      |       |            |           |          |       |        |     |                                                              |
|                 |                      |       |            | Нет       | данных   |       |        |     |                                                              |
|                 |                      |       |            |           | 7        | 1     |        |     |                                                              |
| 0               |                      |       |            |           |          |       |        |     |                                                              |
| L.              |                      |       |            |           |          |       |        |     |                                                              |
| Наличными:      | 0                    | }ce   | верно      | C,        | дача: 0. | 00    |        |     |                                                              |

1.2.2) Выберите тариф.

2) В правом поле появится информация об указанной рекламе и об условиях его приема.

3) В поле Количество укажите количество единиц. Тип единицы описан в поле «Цена за...» и в информационном поле справа вкладки:

<u>Рис.6.14.</u> (Тип операции «Реклама». Тип единицы в рекламе)

| 🍥 Реклама                     |                                                  | _ 🗆 🗙                              |
|-------------------------------|--------------------------------------------------|------------------------------------|
| 蠽 Товары р Услугн офнса 🌙 МТФ | 🔥 Коммунальные услуги 📠 Факс 📚 ЖКХ               | <i>ड П</i> рочне 🗄 Реклама 🔹 🕨     |
| Код: 41 🗸                     | Телекомпании                                     | ▼ Bce                              |
| Эфир, ойъявл. выделенным шр.  | Название 🛆 Цена                                  | Эфир                               |
|                               | КZN, некоммер.характера 210                      | ЕДИНИЦА: слово.                    |
| Цена за слово: 320.00         | КZN, поздравит.характера 100                     | ПРИНИМАТЬ объявления               |
| Количество: 10                | Гром-Медиа, обычное объявл. 300                  | некоммерческого характера          |
| 3200.00                       | Домашний, выделенным шр. 260                     | ("сниму квартир", "куплю           |
| Сумма:                        | Домашний, обычным шр. 250                        | Квартиру и др.).                   |
| Тип клиента: Физическое лицо  | Инфо кино, обычным шр. 150                       | "Требуется". Телефон не            |
| Комментарии:                  | СТС, обычное 350                                 | выделяется. "Офисная работа"       |
|                               | Эфир, объявл. выделенным шр. 320                 | - обязательно брать телефон.       |
| Чек                           | Эфир, ооъявл. ооычным шр. 310                    | НЕ ПРИНИМАТЬ: "ищу                 |
| 🕂 Добавить 🛛 🗙 Очистити       | 1                                                | работу водителем",                 |
|                               |                                                  | "требуются самосвалы".             |
| Группа оплачиваемых услуг:    | Оплачиваемая услуга:                             |                                    |
| Телекомпании                  | <ul> <li>Эфир, объявл. выделенным шр.</li> </ul> | ▼                                  |
|                               |                                                  |                                    |
| Оплачиваемая услуга           | Ишевой счет Сумма НЛС НСП Колич Ти               | аклиента № докумен Абонент 🛆 Адрес |
|                               |                                                  | Homenia Regordine Roomeni - Paper  |
|                               | Нет данных                                       |                                    |
|                               |                                                  |                                    |
| 0                             |                                                  |                                    |
|                               |                                                  |                                    |
| Наличными: 0 🚱 В              | се верно Сдача: 0.00                             |                                    |

При этом следует учесть, что если в названии тарифа указано количество слов, объявлений или символов (например, «INFORM, жирным шр. 1-4 сл.»), в поле Количество следует писать 1!

- 4) При необходимости исправьте цену или сумму.
- 5) При необходимости заполните поле «Комментарии».
- 6) Нажмите на кн. «Добавить».
- 7) При кн. «Все верно» будет напечатан чек и оттиск на рекламу, где будет указан номер чека.

### 7. Итоги смены.

В течение смены и в конце для просмотра итогов, печати отчетов, подкрепления и инкассации откройте окно «Итоги смены» (кн.11 (Рис. 5)). Отроется окно с итогами (Рис.7.) Здесь доступны отчеты по кассе за период. Рекомендуется их делать по необходимости перед закрытием смены.

Рис.7. (Итоги смены)

| ИТОГИ СМЕНЫ      | СУММА ККМ | СУММА АРМ                    |
|------------------|-----------|------------------------------|
| Наличные продажа | 270.00    | 270.00                       |
| Сумма оплат      | -         | 200.00                       |
| Возвраты         | 70.00     | -70.00                       |
| Внесенне денег   | 100.00    | 100.00                       |
| Изъятне денег    | 0.00      | 0.00                         |
| Инкассация       |           | -                            |
| Сумма в кассе    | 18585.00  | 18585.00                     |
| 📑 Х-отчет        | 🦃 Внесен  | ие/ Инкассац<br>еты по кассе |

Столбец Сумма ККМ заполняется значениями кассовых регистров (совпадает с распечатанным Х-отчетом).

Столбец Сумма АРМ содержит значения, сохраненные в биллинговую систему.

Для того чтобы распечатать на кассовом аппарате X-отчет, нажмите кнопку «X-отчет».

Для проведения операций Внесения/Изъятия/Инкассации, нажмите кнопку «Внесение/Инкассация».

Для закрытия смены, нажмите кнопку «Z-отчет».

#### Замечание:

Чаще всего на ККМ бывает уже настроена Автоматическая инкассация при закрытии смены и перед чеком Z-отчета печатается чек Инкассации на всю сумму итогов по смене. Настройка Автоматической инкассации и другие настройки ККМ производятся при закрытой смене (пункт главного меню Действия/Настройка ККМ кнопка «Настроить аппарат»).

Если на вашем ККМ Автоматическая инкассация не настроена и нужно вывести чек инкассации (т.е. снять деньги с ККМ), то ДО закрытия смены в окне «Итоги смены» нажмите

«Внесение/Инкассация». В появившемся окне «Дополнительные кассовые операции» выберите Инкассацию, введите нужную сумму, обязательно выберите «Печатать чек». Если не нужно, чтобы эта сумма отображалась в отчетах «Журнал 130», убрать галку «Сохранить в APM IRBiS». Выполнять это следует ДО закрытия смены (т.е. до кнопки «Z-отчет»).

Рекомендуется, чтобы при закрытии смены автоматически выполнялась инкассация, если есть такая возможность.

При закрытии смены (т.е. при нажатии на «Z-отчет») появится окно «Дополнительные кассовые операции» (п.7.1), в котором по умолчанию выбрано Инкассация и стоит галочка только «Сохранить в APM IRBiS». Пункт «Печатать чек» не выбран, т.к. предполагается, что чеки инкассации уже напечатаны или напечатаются автоматически.

1) В поле сумма ввести сумму, которая сдается инкассаторам и в дальнейшем появится в отчетах «Журнал 130».

2) Если информация по инкассации была введена ранее или в этот день деньги не сдавались, то перейти к 6).

3) Нажать на «Выполнить».

- 4) Согласиться, что вы не хотите печатать фискальный документ.
- 5) Появится окно с сообщением, что данная операция успешно сохранилась. Тут же будет предложено оформить документы на сумку инкассатора. Согласиться или отказаться.
- 6) Нажать в окне «Дополнительные кассовые операции» на «Выход».

7) После смена закроется.

#### ВАЖНО! НЕОБХОДИМО НЕСКОЛЬКО РАЗ В ДЕНЬ ПРОВЕРЯТЬ ИТОГИ СМЕНЫ И ПРОВЕРЯТЬ НАЛИЧИЕ ОШИБОЧНЫХ ПЛАТЕЖЕЙ (отмечены красным в окне «Оплаты за период») ДЛЯ СВОЕВРЕМЕННОГО УСТРАНЕНИЯ ОШИБОК.

#### 7.1. Внесение/Инкассация

Дополнительные операции Внесения и Инкассации доступны по кнопке «Внесение/Инкассация»

| (гис.7.)<br>Рис.7.1. (Инкассация)        |
|------------------------------------------|
| 😡 Дополнительные кассовые операции 📃 🗖 🗙 |
| Инкассация                               |
| Инкассация 🔻                             |
| дата: 12.01.2011 <b>•</b> Сумма: 0.00    |
| Комментарии:                             |
|                                          |
| ✓ Сохранить в АРМ IRBiS                  |
| 🗹 Печатать чек                           |
| 🗌 Оформить ордер                         |
| 🗸 Выполнить 🥝 Выход                      |
|                                          |

Возможны следующие варианты действий:

- Сохранить в APM IRBiS. Сумма операции изменит итог по кассе в столбце Сумма APM (Рис.7.)

- Печатать чек. Выбранная операция будет оформлена фискальным чеком.

- Оформить кассовый ордер.

Выберите тип операции, которую хотите выполнить, укажите дату, сумму, выберите необходимые варианты действий и нажмите кнопку «Выполнить».

#### 7.2. Отчеты по кассе

По кнопке «Отчеты по кассе» (Рис.7) (или меню «Отчеты/Отчеты по кассе») открывается окно выбора отчета. Выберите нужный Вам вид отчета, период или смену. При возможности или необходимости укажите конкретный вид операции/группу оплачиваемых услуг/оплачиваемую услугу. Заполните другие необходимые поля и нажмите кнопку «Отчет».

Рис. 7.2. (Отчеты по кассе)

| 🍋 Отчеты по кассе          |                            | _ 🗆 🗙                   |
|----------------------------|----------------------------|-------------------------|
| Отчет:                     | Общий peecrp (Excel)       | <b>_</b>                |
| Вид операции:              | Bce                        | ▼                       |
| Группа оплачиваемых услуг: |                            | -                       |
| Оплачиваемая услуга:       |                            | •                       |
| Тип клиента:               | Bce                        | •                       |
| 💿 За период с              | 12.01.2011 ▼ 00:00:00 ♀ no | 12.01.2011 - 23:59:59 ‡ |
| С № смены:                 | 0                          |                         |
|                            | 🔜 ОТЧЕТ 🥥 Выход            |                         |
|                            |                            |                         |
|                            |                            |                         |
|                            |                            | X                       |

Получить отчет сразу по нескольким кассам можно через Модуль Платежи (меню «Отчеты/Отчетность по кассам»). Выберите нужный Вам вид отчета, выгрузки или Специализированный отчет, в появившемся окне выберите нужный РУЭС, кассы, по которым Вы хотите снять отчет (одна, несколько или «Выделить все»), по желанию заполните поля и нажмите «Отчет». При выгрузке дополнительно укажите папку, куда Вы хотите осуществить выгрузку.

#### 7.3. Сумка Инкассатора

Меню Отчеты/Сумка инкассатора. Здесь можно распечатать пачку документов по сумке инкассатора. После выбора этого отчета откроется окно, в котором необходимо один раз заполнить информацию по Банку. В дальнейшем эта информация будет сохранена.

Сумму можно завести общую на все кассы офиса, т.о. отчет будет единый за все кассы. Сумма этого отчета в базу не сохраняется и используется только для вывода на печать. Отчет на итоги по смене никак не влияет, создан для удобства кассиров, чтобы исключить ручное заполнение бланков.

| Canara No:       | 46/1                                     | Cup et al 75000      | Cunmon  | 11          |  |  |  |  |
|------------------|------------------------------------------|----------------------|---------|-------------|--|--|--|--|
| Cymika Jiz.      | -                                        | Т                    | Символ. | 1           |  |  |  |  |
| Дата:            | 08.07.2010                               |                      |         |             |  |  |  |  |
| Οτ κογο:         | ОПИО Зеленодоль                          | ский РУЭС            |         |             |  |  |  |  |
| Дебет счет №:    | 20202810645020000001                     |                      |         |             |  |  |  |  |
| Получатель:      | Филиал ОАО "ТАТТЕЛЕКОМ" в г.Зеленодольск |                      |         |             |  |  |  |  |
| Кредит счет №:   | 40702810645020010                        | 827                  |         |             |  |  |  |  |
| инн:             | 1681000024                               | КПП: 166001001       | OKATO:  | 92401000000 |  |  |  |  |
| Банк-вноситель:  | КФ ОАО "Ак-Барс"                         | "Банк г.Казань       | БИК:    | 049205805   |  |  |  |  |
| Банк-получатель: | КФ ОАО "Ак-Барс"                         | "Банк г.Казань       | БИК:    | 049205805   |  |  |  |  |
| Источник послуг  | пения: Выручка от                        | предоставления услуг |         |             |  |  |  |  |
|                  |                                          | - Orman   @ Ormana   |         |             |  |  |  |  |

Рис. 7.3. (Данные для пачки отчетов по сумке инкассатора)

# 8. Группировка оплат.

Для удобства кассира оплаты за выбранный период в окне «Оплаты за период» (рис.4) можно сгруппировать, отфильтровать и полученный результат экспортировать в Excel.

#### 8.1.1. Фильтр по оплатам.

Рис. 8. (Фильтр в таблице с данными по значению столбца)

| 🜔 Оплаты за пер       | иод с 01.05.2010 00:00:00 по 19.05.2010 23:5              | 9:59                      |             |              |       |         |         |      |        |               |              |
|-----------------------|-----------------------------------------------------------|---------------------------|-------------|--------------|-------|---------|---------|------|--------|---------------|--------------|
|                       | / 🖉 🖹 👰 💳 🛛 🖉 🗮 🛫 🚺 🖼                                     | 🔠 💥 Bce                   | •           |              |       |         |         |      |        |               |              |
| Перетащите заголо     |                                                           |                           |             |              |       |         |         |      |        |               |              |
| Вид операции_         | Группа оплачиваемых услуг                                 | Оплачиваемая услуга       | Дата опла 🛆 | Лицевой счет | № док | Сумма   | ндс     | нсп  | Кол-во | Абонент       | Тип клиен Ад |
| 📃 По счетам IRB       | (Bce)                                                     | Оплата по счету телефония | 14.05.2010  | 3829578      | 442   | 2700    | 411,86  | 0    | 1      | ПРЕДПРИНИМАТ  | Юриди ул     |
| \overline Марбил 2000 | (Выборочно)                                               | Телефония                 | 14.05.2010  | 3245048      | 442   | 20      | 3,05    | 0    | 1      | ЧП КАДЫРОВА Г | Физиче АЛ    |
| 🔠 Марбил 2000         | ] ОПиОА "Продажа тел.аппаратов и аксессуаров"<br>Папала и | Телефония                 | 14.05.2010  | 4500428      | 444   | 400     | 61,02   | 0    | 1      | НЕГОС, НЕКОМЕ | Физиче АЛ    |
| 🔠 Марбил 2000         | _ ОГИОА "Продажа-прочие"<br>Луч                           | Телефония                 | 14.05.2010  | 4500428      | 445   | 100     | 15,25   | 0    | 1      | НЕГОС, НЕКОМЕ | Физиче АЛ    |
| 🙈 По счетам IRB 🕏     | услуги связи                                              | Оплата по счету телефония | 14.05.2010  | 3327030      | 445   | 2000    | 305,08  | 0    | 1      | ООО"ЕЛАБУЖС   | Юриди ул     |
| 🐻 Марбил 2000         | Услуги связи                                              | Телефония                 | 14.05.2010  | 4500428      | 446   | 100     | 15,25   | 0    | 1      | НЕГОС, НЕКОМЕ | Физиче АЛ    |
| 🧝 По счетам IRBiS     | Услуги связи                                              | Оплата по счету телефония | 14.05.2010  | 3327028      | 446   | 1500    | 228,81  | 0    | 1      | 000"ЕЛАБУЖС   | Юриди ул     |
| 🔞 Марбил 2000         | Услуги связи                                              | Телефония                 | 14.05.2010  | 4500428      | 447   | 100     | 15,25   | 0    | 1      | НЕГОС, НЕКОМЕ | Физиче АЛ    |
| 🙈 По счетам IRBiS     | Услуги связи                                              | Оплата по счету телефония | 19.05.2010  | 3818790      | 456   | 200     | 30,51   | 0    | 1      | Привалов А Н  | Физиче ул    |
|                       |                                                           | Кол-во: 9                 |             |              |       | 7120,00 | 1086,08 | 0,00 |        |               |              |
| 🗙 🗹 (Группа опл       | ачиваемых услуг = Услуги связи)                           |                           |             |              |       |         |         |      |        | Оп            | ределить     |
| •                     |                                                           |                           |             |              |       |         |         |      |        |               | +            |

По каждому столбцу таблицы с оплатами можно отсортировать данные, если нажать на название столбца.

По каждому столбцу таблицы можно отфильтровать данные и выбрать, только интересующие (в примере выбраны все записи, где столбец «Группа оплачиваемых услуг» равен «Услуги связи»). Снизу таблицы всегда отображается, какой сейчас применен к данным фильтр. Для отмены фильтра, надо просто убрать галочку.

Можно одновременно отфильтровать по нескольким столбцам. Сначала отфильтровать по одному, затем по другому и т.д. (Рис.9.)

| 🔁 Оплаты за пер                   | код с 01.05.2010 00:00:00 по 19.05.2<br>/⁄ 🏈 📄 👽 💳 🗿 🕮 🍠            | 010 23:59:59                                | ×           | _            |       |         |         |      |        | _ D ×        |
|-----------------------------------|---------------------------------------------------------------------|---------------------------------------------|-------------|--------------|-------|---------|---------|------|--------|--------------|
| Перетащите заголо<br>Вид операции | овок колонки на эту панель для группир<br>Группа оплачиваемых услуг | овки по выоранному полю Оплачиваемая услуга | Дата опла 🖉 | Лицевой счет | № дон | Сумма   | ндс     | нсп  | Кол-во | Абонент      |
| <u> П</u> о счетам IRBiS          | Услуги связи                                                        | (Bce)                                       | 14.05.2010  | 3829578      | 442   | 2700    | 411,86  | 0    | 1      | ПРЕДПРИНИМ   |
| 🔂 Марбил 2000                     | Услуги связи                                                        | (Выборочно)                                 | 14.05.2010  | 3245048      | 442   | 20      | 3,05    | 0    | 1      | ЧП КАДЫРОВ   |
| 🔂 Марбил 2000                     | Услуги связи                                                        | ADSL-MODEM Poytep 2+ D-LINK                 | 14.05.2010  | 4500428      | 444   | 400     | 61,02   | 0    | 1      | HEFOC, HEKO  |
| 🔂 Марбил 2000                     | Услуги связи                                                        | D-Link DWL-G510                             | 14.05.2010  | 4500428      | 445   | 100     | 15,25   | 0    | 1      | HEFOC, HEKO  |
| 🧝 По счетам IRBiS                 | Услуги связи                                                        | — FD-6024 розетка телефонная 2*6р-4с        | 14.05.2010  | 3327030      | 445   | 2000    | 305,08  | 0    | 1      | 000"ЕЛАБУЖ   |
| 🔂 Марбил 2000                     | Услуги связи                                                        |                                             | 14.05.2010  | 4500428      | 446   | 100     | 15,25   | 0    | 1      | НЕГОС, НЕКО  |
| 🔫 По счетам IRBiS                 | Услуги связи                                                        | Zvxel SbDSL Prestig 791 R/M                 | 14.05.2010  | 3327028      | 446   | 1500    | 228,81  | 0    | 1      | 000"ЕЛАБУЖ   |
| Марбил 2000                       | Услуги связи                                                        | Аккумулятор GP R03 850 mAH                  | 14.05.2010  | 4500428      | 447   | 100     | 15,25   | 0    | 1      | НЕГОС, НЕКО  |
| 🕄 По счетам IRBiS                 | Услуги связи                                                        | Оплата по счету телефония                   | 19.05.2010  | 3818790      | 456   | 200     | 30,51   | 0    | 1      | Привалов А Н |
|                                   |                                                                     | 🔲 Телефония                                 |             |              |       |         |         |      |        |              |
|                                   |                                                                     | Кол-во: 9                                   |             |              |       | 7120,00 | 1086,08 | 0,00 | ľ.     |              |
| 🗙 🗹 (Epynna onr                   | ачиваемых услуг = Услуги связи)                                     |                                             |             |              |       |         |         |      | 0      | пределить    |
| 1                                 |                                                                     |                                             |             |              |       |         |         |      |        | •            |

#### Рис.9. (Фильтр по нескольким столбцам)

#### 8.1.2. Группировка данных.

Данные в таблице можно сгруппировать по одному или нескольким столбцам с подсчетом суммы и количества. Для группировки выберите мышкой столбец (заголовок колонки) для группировки и перетащите его в серое поле над таблицей как показано на Рис.10. В примере вытянут столбец «Вид операции».

#### Рис. 10. (Группировка данных таблицы по одному столбцу)

| 🜔 Оплаты за период с 01.05.2010 00:00:00 по 19.        | 05.2010 23:59:59                        |             |              |       |          |         |          |        |              |           | _ 0          |
|--------------------------------------------------------|-----------------------------------------|-------------|--------------|-------|----------|---------|----------|--------|--------------|-----------|--------------|
| 🎯 🗞 🗋 🥒 🖌 🗉 🐺 💻 🙆 뷆 🤅                                  | 😴 🚺 國 🔠 💥 🛛 Bce                         |             | -            |       |          |         |          |        |              |           |              |
| Вид операции 🛆                                         |                                         |             |              |       |          |         |          |        |              |           |              |
| Группа оплачиваемых услуг 🛛 🖓                          | Оплачиваемая услуга                     | Дата оплаты | Лицевой счет | № дон | Сумма    | ндс     | нсп      | Кол-во | Абонент      | Тип клиен | Адрес        |
| 🛨 Вид операции : Марбил 2000 (Кол-во: 5, Сумма: 720,   | 00)                                     |             |              |       |          |         |          |        |              |           |              |
| 🖃 Вид операции : По счетам IRBiS (Кол-во: 4, Сумма: 64 | 100,00)                                 |             |              |       |          |         |          |        |              |           |              |
| 🧝 Услуги связи                                         | Оплата по счету телефония               | 14.05.2010  | 3829578      | 442   | 2700     | 411,86  | 0        | 1      | ПРЕДПРИНИМАТ | Юриди     | ул.Советс    |
| 🔶 Услуги связи                                         | Оплата по счету телефония               | 14.05.2010  | 3327030      | 445   | 2000     | 305,08  | 0        | 1      | 000"ЕЛАБУЖС  | Юриди     | ул.Тукая, 38 |
| 🔀 Услуги связи                                         | Оплата по счету телефония               | 14.05.2010  | 3327028      | 446   | 1500     | 228,81  | 0        | 1      | 000"ЕЛАБУЖС  | Юриди     | ул.Тукая, 38 |
| 🕱 Услуги связи                                         | Оплата по счету телефония               | 19.05.2010  | 3818790      | 456   | 200      | 30,51   | 0        | 1      | Привалов А Н | Физиче    | ул.Валеев    |
| 🖃 Вид операции : Товары (Кол-во: 11, Сумма: 11365,00   | )                                       |             |              |       |          |         |          |        |              |           |              |
| 🏭 ОПиОА "Продажа-прочие"                               | Sony LR03 STAMINA PLUS                  | 14.05.2010  |              | 440   | 25       | 3,81    | 0        | 1      |              | Физиче    |              |
| 🍏 ОПиОА "Продажа-прочие"                               | ADSL-модем Poytep 2+ D-LINK             | 14.05.2010  |              | 440   | 1440     | 219,66  | 0        | 1      | 31<br>1      | Физиче    |              |
| 🚽 ОПиОА "Продажа-прочие"                               | ADSL-модем Poytep 2+ D-LINK             | 14.05.2010  |              | 442   | 2880     | 439,32  | 0        | 2      | 2            | Физиче    |              |
| 🚥 ОПиОА "Продажа-прочие"                               | ADSL-модем Poytep 2+ D-LINK             | 14.05.2010  |              | 442   | -2880    | -439,32 | 0        | 2      | 2            | Физиче    |              |
| 🄹 ОПиОА "Продажа-прочие"                               | Аккумулятор GP R03 850 mAH              | 14.05.2010  |              | 444   | 100      | 15,25   | 0        | 1      |              | Физиче    |              |
| 🏟 ОПиОА "Продажа-прочие"                               | Zyxel ShDSL Prestig 791 R/M             | 14.05.2010  |              | 445   | 7900     | 1205,08 | 0        | 1      |              | Физиче    |              |
| 🌞 ОПиОА "Продажа-прочие"                               | D-Link DWL-G510                         | 14.05.2010  |              | 446   | 1800     | 274,58  | 0        | 2      | 2            | Физиче    |              |
| 👼 ОПиОА "Продажа тел.аппаратов и аксессуаров"          | FD-6024 розетка телефонная 2*6p-4c      | 19.05.2010  |              | 456   | 70       | 10,68   | 0        | 2      |              | Физиче    | 1            |
| 🚥 ОПиОА "Продажа тел.аппаратов и аксессуаров"          | FD-6024 розетка телефонная 2*6p-4c      | 19.05.2010  |              | 456   | -70      | -10,68  | 0        | -2     |              | Физиче    |              |
| 🕢 🔏 ОПиОА "Продажа тел.аппаратов и аксессуаров"        | FD-6113 телефонный удлинитель 6р-4с 15м | 19.05.2010  |              |       | 100      | 15,25   | 0        | 1      |              | Физиче    |              |
|                                                        | Кол-во: 20                              | 1           |              |       | 18485,00 | 2819,71 | 0,00     |        |              |           |              |
| 4                                                      |                                         |             |              |       |          |         | hereiter |        |              |           | ]            |

Сгруппированные данные можно выгрузить в Excel по кнопкам 13 и 14 (Рис.5.)

Рис.11. (Группировка данных таблицы по двум столбцам)

| 00  | пла   | ты за период с 01.05.2010 00:00:00 по 19.       | 05.2010 23:59  | ):59         |              |              |         |        |           |             |              | _ 🗆 🗙 |
|-----|-------|-------------------------------------------------|----------------|--------------|--------------|--------------|---------|--------|-----------|-------------|--------------|-------|
|     | 3     | 🗟   🗅 🥒 🗶   🖩 👳 💻 🙆   🛄 :                       | 🥑 🚺 🗷          | II           | Bce          |              |         | •      |           |             |              |       |
| Вид | , one | рации 🛆 Группа оплачиваемых услуг               | ▽]             |              |              |              |         |        |           |             |              |       |
|     |       | Оплачиваемая услуга                             | Дата оплаты    | Лицевой сче  | т Сумма      | ндс          | нсп     | Кол-во | Тип клиен | № документа | Абонент      | Адре  |
| + B | ид ог | перации : Марбил 2000 (Кол-во: 5, Сумма: 720,   | 00)            | 8            |              |              |         |        |           |             | 10.<br>- 10. |       |
| + B | ид ог | перации : По счетам IRBiS (Кол-во: 4, Сумма: 6- | 400,00)        |              |              |              |         |        |           |             |              |       |
| ΞB  | ид ог | перации : Товары (Кол-во: 11, Сумма: 11365,00   | ))             |              |              |              |         |        |           |             |              | 2.    |
| Ē   | + Гр  | уппа оплачиваемых услуг : ОПиОА "Продажа-п      | рочие" (Кол-во | : 10, Сумма: | 11265,00)    |              |         |        |           |             |              |       |
| Ē   | -] Гр | уппа оплачиваемых услуг : ОПиОА "Продажа т      | ел.аппаратов и | аксессуаров  | " (Кол-во: 1 | Сумма:       | 100,00) |        |           |             |              |       |
|     |       | FD-6024 розетка телефонная 2*6p-4c              | 19.05.2010     |              | 70           | 10,68        | 0       | 2      | Физиче    | 456         |              |       |
|     |       | FD-6024 розетка телефонная 2*6p-4c              | 19.05.2010     |              | -70          | -10,68       | 0       | -2     | Физиче    | 456         |              |       |
|     | 1     | FD-6113 телефонный удлинитель 6р-4с 15м         | 19.05.2010     |              | 100          | 15,25        | 0       | 1      | Физиче    |             |              |       |
|     | 1 CAR |                                                 | 10             |              |              | . <i>5</i> 2 |         |        |           |             |              |       |
|     |       | Кол-во: 20                                      | ]              |              | 18485,00     | 2819,71      | 0,00    |        |           |             |              | -     |
|     |       |                                                 |                |              |              |              |         |        |           |             |              | Þ     |

Группировать можно по нескольким столбцам одновременно, последовательно вытаскивая их наверх. (Рис.11.) Эту группировку также можно затем выгрузить в Excel.

Чтобы отменить группировку по столбцу, надо перетащить его из серого поля назад в таблицу.

#### 9. Отдельные ситуации.

#### 9.1. Время обновления биллинга.

Каждый день в 12.00-12.15 и 22.00-22.15 происходит обновление программного обеспечения биллинга, в связи с чем могут возникнуть проблемы работы специалиста. При долгих зависаний рекомендуется перейти в офф-режим (Действия – Отключиться от сервера. См. п.10).

#### 9.2. Замена чековой ленты.

Если при регистрации платежа закончилась чековая лента (появится окно с соответствующим сообщением или внизу окна кассового модуля рядом с «Результатом» появится сообщение о том, что закончилась чековая лента), то следует, ничего не закрывая, поставить новую чековую ленту. После этого проверить состояние ККМ в строке «Результат» внизу окна кассового модуля или через Действия-Настройки ККМ /Настройка свойств /Проверка связи, и, получив сообщение «Ошибок нет», продолжить работу по приему платежа.

#### 9.3. Если застрял подкладной документ.

- 1) Аккуратно вытащите бумагу.
- 2) Посмотрите сел ли платеж в фискальную память кассового аппарата (*Отчеты-Итоги смены*: Сумма в кассе-Сумма ККМ. Если это число больше АРМа на сумму застрявшей квитанции, значит платеж сел в ККМ).

- 3) Если платеж НЕ СЕЛ в ККМ, то в окне операции нажмите на кн. «Все верно». Будут напечатаны те документы, которые не были напечатаны или застряли.
- 4) Если же платеж СЕЛ в ККМ, то в окне операции выделите платеж, документ которого застрял и нажмите на кн. «Подкладной документ застрял. Печать нефискального оттиска»

| 🍓 Счета IRBiS    |              |                  |                  |                  |              |                 | _ 🗆 🗙       |
|------------------|--------------|------------------|------------------|------------------|--------------|-----------------|-------------|
| 🧕 Счета IRBi     | S 🖂 Телегр   | аммы 🐝 Товар     | ы 🎥 Услуги       | офиса 🥒 МТФ 🛃 🗄  | Коммунальные | услугн 📠 Фак    | ac   🎲 🔳 🕨  |
| Штрих-код 1:     |              | ✓                | Штрих-ко         | рд 2:            | ✓            |                 |             |
| Адрес подключ    | аения:       |                  | ✓                | Район: Агрызский | ▼ Ha         | с. пункт: Все   |             |
| Лицевой счет:    |              | ✓ 🕰              | Договор:         | :                | ✓            |                 |             |
| Телефон:         |              | <                | № квитані        | џии:             | ✓            |                 |             |
| Лицевой счет А   | бонент       | Тип услуг        | Статус           | Адрес            | Тек.баланс   | Баланс на начал | Оператор    |
|                  |              |                  |                  |                  |              |                 |             |
|                  |              |                  |                  |                  |              |                 |             |
| •                |              |                  |                  |                  |              |                 | Þ           |
| Баланс текущи    | й: 0.00 и    | на начало период | ta: 0.00         |                  |              |                 |             |
|                  |              |                  |                  |                  |              |                 |             |
| В рублях:        | 0            | Тип клиен        | та: Физическо    | елицо 🔻          |              |                 |             |
| Комментарии:     |              |                  |                  | • Отти           | ск 🔻 🕂       | Добавить        | 🗙 Очистить  |
| Группа оплачи    | ваемых услуг | :                | Оплачиваем       | ая услуга:       |              |                 |             |
| Услуги связи     |              | •                | Телефони         | я                |              |                 | •           |
| 8                | ×            |                  |                  |                  |              |                 |             |
| Чек Плат Оплачив | аемая услуга | Λ                |                  | _ 1 1            |              | НСП Колич       | Тип клиента |
| 📱 🧟 Услуги С     | лд           | Подкладной       | а документ застр | толоч            | то 1.53      | 3 0 1           | Физическо   |
| 📑 🙀 Услуги С     | ΠД           |                  |                  | 10001            | 5 0.76       | 5 0 1           | Физическо   |
|                  |              | U                |                  |                  |              |                 |             |
| 2                |              |                  |                  |                  | 15.00 2.29   | 0.00            |             |
|                  |              |                  |                  |                  |              |                 | •           |
| Наличными:       | 0            | 📃 🍥 Все в        | ерно             | Сдача: 0.00      |              |                 | 🔀 Отмена    |

- 5) Укажите номер документа/чека, который застрял. После кассовый аппарат попросит подкладной документ для печати НЕфискального оттиска (т.е. сумма в ККМ повторно не сядет).
- 6) В окне операции нажмите на кн. «Все верно». Будут напечатаны оставшиеся документы.
- 7) После убедитесь в отсутствии расхождений.

#### 9.4. <u>Перевод на зимнее/летнее время</u>.

- При переводе на зимнее/летнее время, необходимо убедиться в правильности времени на самом компьютере. В кассовом модуле после выбора меню «Действия/Режим фискального регистратора» должно появиться окно с предложением изменить время (согласиться). Если предложение о смене времени в ККМ не появилось, зайти в меню «Действия/Настройка ККМ» и нажать кнопку «Изменить время ККМ». Напечатать Х-отчет для проверки времени в ККМ. Изменять время можно лишь после закрытия смены и до открытия новой.
- 9.5. Редактирование платежей текущего периода.
- Для редактирования платежа текущего периода, или для изменения значений некоторых атрибутов платежа (кроме суммы), администратору кассового модуля в окне «Оплаты за период» следует при помощи кнопки «Фильтр по оплатам» найти нужный платеж, выделить его и по кнопке «Изменить оплату» отредактировать платеж. Если эта кнопка не позволяет изменить нужные атрибуты платежа, то следует этот платеж удалить и ввести его вручную (кнопка «Ручной ввод»):

| 🌭 Ручной ввод оплаты ( | без печати чека)       |               | _ 🗆 🗙 |
|------------------------|------------------------|---------------|-------|
| Вид операции:          | жкх                    |               | •     |
| Группа услуг:          | ЕРЦ Вахитовского райо  | на            | ▼     |
| Оплачиваемая услуга:   | 33 - Ежемесячная счет- | фактура       | •     |
| Дата оплаты:           | 13.01.2011 ▼           | № смены: 1    |       |
| № документа:           |                        | № чека: 0     |       |
| Сумма:                 | 0.00                   | Количество: 1 |       |
| Комиссия:              |                        | ]             |       |
| Тип клиента:           | Физическое лицо        |               | -     |
| Лицевой счет:          |                        | ]             |       |
| Наименование:          |                        |               |       |
| Адрес:                 |                        |               |       |
| Договор:               |                        | Телефон:      |       |
| № квитанции:           |                        | ]             |       |
| Комментарии:           |                        |               |       |
| Штрих-код:             |                        |               |       |
|                        | 🗸 Сохранить 🔰          | 🔇 Отмена      |       |

При введении вручную нужно правильно выбрать вид операции, группу услуг, оплачиваемую услугу, указать дату, когда этот платеж должен был принят, тип клиента; указать правильно смену, которая была в тот день, номер документа – который должен был быть или которого не было, номер чека (такой же, как и номер документа), сумму, лицевой счет (если принимаются счета IRBiS, Горгаз или ЖКХ), телефон (если оплачивают Телесет, здесь номер телефона приравнивается к номеру договора). Всю остальную иформацию ввести по мере необходимости. Для сохранения нажать кнопку «Сохранить».

- 9.6. <u>Принудительное закрытие кассового модуля и др. нестандартные ситуации</u>. При каких-то отклонений от нормальной работы специалиста рекомендуется проверять на отсутствие расхождений.
- 9.7. Случай зависания после печати чеков.
- Если зависло при сохранении в базу после печати чеков:
- а) подождать 5 минут. Если ситуация не изменилась, позвонить в техподдержку и узнать у всех ли такие проблемы. Закрыть программу, попробовать открыть.
- б) если выпадет ошибка на сохранение платежа Ирбис, но чек напечатан (временные проблемы с базой данных), то для работы со следующим клиентом нажать кнопку «Следующий клиент». Не сохраненный платеж будет сохранен локально на вашем компьютере и отмечен красным в окне «Оплаты за период». Можно продолжить работу со следующим клиентом и примерно через 15 минут попробовать исправить красные записи в окне «Оплаты за период». До конца смены необходимо исправить все записи, отмеченные красным!
- 9.8. Случай зависания на печати чеки или невыдачи чека.
- Если висит на печати чеков и/или не печатает чеки, то
  - 1) убедиться, что ККМ подключен (в настройках ККМ выбран нужный тип ККМ) и полностью готов к работе (т.е. не ждет подкладного документа, не требует замены ленты и т.д.).
  - 2) Выключить ККМ и включить через 10 сек. ККМ выдаст «приветственный» чек. Внимательно прочесть его.
  - 3) Если выдалось сообщение вида «Автоматическое тестирование ОК», то можно работать дальше.
  - 4) Если аппарат напечатал сообщение об ошибке позвонить в техподдержку.
- 9.9. <u>Некоторые правила при приеме платежей в окне операции</u>.
  - Если после кн. «Добавить» принимаемый платеж оказался не нужен или же был введен неправильно, то (при условии, что при кнопке «Добавить» не был напечатал фискальный

#### документ) его можно удалить из позиции чека

| Группа оплачиваемых<br>Услуги связи | услуг: | •            | Оплач<br>Смеш | Оплачиваемая услуга:<br>Смешанный набор услуг |          |       |             |          |  |  |  |
|-------------------------------------|--------|--------------|---------------|-----------------------------------------------|----------|-------|-------------|----------|--|--|--|
| 6                                   | ×      |              |               |                                               |          |       |             |          |  |  |  |
| Оплачиваемая услуга                 |        | Лицевой счет | Сумма         | ндс                                           | нсп      | Колич | Тип клиента | № докуме |  |  |  |
| Смешанный набор услуг               |        | 245055       | 10            | 1.53                                          | 0        | 1     | Физическо   |          |  |  |  |
|                                     |        |              |               |                                               |          |       |             |          |  |  |  |
| 1                                   |        |              | 10.00         | 1.53                                          | 0.00     |       |             |          |  |  |  |
| Наличными: 0                        |        | 💧 Bce        | верно         | C)                                            | цача: 0. | 00    |             |          |  |  |  |

и при необходимости ввести платеж заново.

- 2) Следует учитывать, что при удалении из позиции чека платежей за телеграмму, МТФ- или факс-платежей, номер телеграммы/заказа соответсвенно уменьшается на 1.
- 3) Если клиент желает отправить несколько телеграмм, и перед кнопкой «Все верно» специалисту необходимо отредактировать, например, первую принятую телеграмму, нужно, как в 1), удалить 1 телеграмму, после ввести заново, правильно указывая номер телеграммы. Аналогично и с МТФ-, факс-платежами.

#### 9.10. Исправление ошибочных платежей онлайн.

Если в окне «Оплаты за период» присутствуют ошибочные платежи (выделены красным), то в первую очередь следует выяснить что с ним(и) не так. Возможны следующие случаи:

1) деньги не сели ни в ККМ, ни в АРМ (*Отчеты-Итоги смены* Сумма в кассе – Сумма ККМ и Сумма в кассе – Сумма АРМ соответственно). Считается, что не был напечатан фискальный документ;

2) деньги не сели в АРМ, но сели в ККМ. В этом случае платеж не сел в базу, а, следовательно, и на клиента;

3) деньги не сели на клиента, но сели в ККМ и в АРМ.

Сравнивать Итоги смены следует с итоговой суммой в окне «Оплаты за период».

Способы решения:

- 1) Деньги не сели в ККМ и в АРМ. Если это платеж не нужен, то его следует удалить. Если его нужно провести, то сделать следующие шаги:
  - 1.1) Убедиться, что в окне операции все платежные операции закончены.
  - 1.2) Выделить платеж.
  - 1.3) Нажать на кн. «Исправить запись оплаты» (зеленая галочка). Вас перебросит в окно операции:

|     | 6  |      |         |           | ×     |          |              |        |           |      |       |             |           |          |           |
|-----|----|------|---------|-----------|-------|----------|--------------|--------|-----------|------|-------|-------------|-----------|----------|-----------|
| Ч   | жΓ | Ллат | Оплачие | аемая усл | уга   | $\nabla$ | Лицевой счет | Сумма  | ндс       | нсп  | Колич | Тип клиента | № докумен | Абонент  | Адрес     |
| 100 |    | Ś,   | Смешанн | ный набор | услуг |          | 93560        | 100    | 15.25     | 0    | 1     | Физическо   |           | Минуллин | ул.Кулахм |
|     |    |      |         |           |       |          |              |        |           |      |       |             |           |          |           |
|     |    |      |         |           |       |          |              |        |           |      |       |             |           |          |           |
| L   |    |      |         |           |       |          |              |        |           |      |       |             |           |          |           |
|     |    |      | 1       |           |       |          |              | 100.00 | 15.25     | 0.00 |       |             |           |          |           |
|     | Ha | личн | ными:   | 0         |       | ۵        | Все верно    | Сд     | (ача: 0.0 | 00   |       |             |           | 🗙 Отм    | ена       |

- 1.4) Нажмите на кнопку «Все Верно». Напечатается фискальный документ, и платеж успешно зарегистрируется.
- 2) Деньги не сели в АРМ.
  - 2.1) Убедиться, что в окне операции закончены все платежные операции.
  - 2.2) Выделить платеж.
  - 2.3) Нажать на кн. «Исправить запись оплаты». Вас перебросит в окно операции.

2.4) Нажать на кнопку выше с синей галочкой или правой клавишей мыши на строке с платежом - «Пометить позицию как успешно напечатанную». В появившемся окне ввести номер чека/документа/квитанции и нажать «Ок».

| Болоно тогалиний<br>Введите № че | о оо          | му пла   | атежу        | _ [    | ⊐ ×      |            |       |             |           |          |           |
|----------------------------------|---------------|----------|--------------|--------|----------|------------|-------|-------------|-----------|----------|-----------|
| № чека:                          | 111           |          |              |        |          | •          |       |             |           |          |           |
|                                  | 🖋 ОК          | ×        | Отмена       |        |          | • От<br>/Г | тиск  | ▼           | Добавить  | 🗙 Очис   | тить      |
|                                  | ×             |          |              |        |          |            |       |             |           |          |           |
| Чек Плат Оплачивае               | мая услуга    | $\nabla$ | Лицевой счет | Сумма  | ндс      | нсп        | Колич | Тип клиента | № докумен | Абонент  | Адрес     |
| 📑 😹 Смешанный                    | і набор услуг |          | 93560        | 100    | 15.25    | 0          | 1     | Физическо   | 111       | Минуллин | ул.Кулахм |
| 1                                |               |          |              | 100.00 | 15.25    | 0.00       |       |             |           |          |           |
| Наличными: 0                     |               | 6        | Все верно    | Сл     | (ача: 0. | 00         |       |             |           | 🗙 Отме   | жа        |

2.5) Нажать на кн. «Отмена» и согласиться с закрытием платежных операций. При необходимости обновить окно «Оплаты за период».

- 3) Деньги не сели на клиента.
  - 3.1) Выделить платеж.
  - 3.2) Нажать на кн. выше «Исправить запись оплаты».
  - 3.3) Откроется окно с вопросом зарегистрировать ли платеж. Согласиться.
  - 3.4) При необходимости обновить окно «Оплаты за период».
- 4) Если при нажатии на «Исправить запись оплаты» появляется ошибка о невозможности выполнить эту операцию, попробовать обновить окно «Оплаты за период». Если ошибочный платеж не исчез, то *Действия-Обнулить таблицу локальных оплат* (при условии, что вы в данный момент подключены к базе и нет более других ошибочных платежей!!!)
- 9.11. <u>Ошибка «Таймаут ввода/вывода» или «Нет связи с ККМ»</u>.

См.. 9.8.

9.12. <u>Ошибка «Существующее состояние пакета было сброшено» и/или «Невозможно</u> зарегистрировать платеж».

Если после выдачи чека появляется сообщение о том, что существующее состояние пакета было сброшено и/или о невозможности регистрации платежа, а в окне «Оплаты за период» этот платеж отмечен как ошибочный, следует указанный платеж зарегистрировать (нажать кнопку «Исправить запись оплаты») чуть позднее, когда представится такая возможность. До тех пор можно принимать и другие платежи, которые до определенного момента будут садиться в окно «Оплаты за период» как ошибочные. Пожалуйста, не забывайте исправлять ошибочные платежи!

9.13. <u>Ошибка «(61445) Не удалось подключить драйвер ККМ»</u>.

Если выпадает ошибка «(61445) Не удалось подключить драйвер ККМ», необходимо:

- 1) Проверить состояние кассы. Если ошибок нет (горит зеленая лампочка), то проверить провода. Если же ошибки есть, то их устранить.
- 2) Если после 1) компьютер по-прежнему не видит ККМ (через запрос состояния ККМ или в строке Результат на нижней панели рабочего окна программы), проверить чековую ленту, не сместилась ли она.
- Если результат не изменился, выключить кассу и включить ее спустя 10 секунд. Изучить приветственный чек. Если никаких ошибок не напечаталось, а ошибка не исчезла, попробовать перегрузить компьютер.
- 4) Если ошибка не исчезла, связаться с сервисной службой.
- 9.14. <u>Ошибка «Сервер RPC недоступен»</u>.

Если выпадает ошибка «Сервер RPC недоступен», первым делом стоит попробовать отключиться, а затем подключиться к серверу (в меню «Действия/Отключиться от сервера» и

«Действия/Подключиться к серверу» соответственно). Если результат не изменился или ошибка вышла при загрузке Кассового Модуля, перейти в оффлайн-режим и связаться с техподдержкой Казани:

а) Если выяснится, что такая ошибка по всему Татарстану, то стоит подождать некоторое время и попробовать перейти в онлайн-режим (Действия-Подключиться к серверу или перезапустить программу).

б) В противном случае перегрузить компьютер. Если ошибка не исчезла, то связаться со своим ЗУЭС.

9.15. <u>Ошибка «Cannot create file "C:\KKM\_FILES\PayLocal". Отказано в доступе»</u>.

Если появляется ошибка «Cannot create file "C:\KKM\_FILES\PayLocal". Отказано в доступе», необходимо связаться со своим ЗУЭС и попросить права на запись в папку <u>C:\KKM\_FILES</u>. Это необходимо для работы с локальными платежами (при отсутствии связи с биллингом). Данная ошибка не мешает основной работе по приеме платежей (только в онлайне!).

9.16. <u>Ошибка «EOleSysError: приложение обратилось к интерфейсу, относящемуся к другому</u> потоку».

- 1) Убедиться в том, что накануне был установлен/подключен новый принтер.
- 2) Удалить с компьютера драйвера этого принтера.
- 3) Связаться с техподдержкой и сказать серию принтера.

#### 9.17. Расхождения.

- Перед закрытием смены и в течение рабочего дня рекомендуется делать следующую проверку:
- 1) Убедиться в совпадении чисел в строке «Сумма в кассе» в столбце «Сумма ККМ» и «Сумма оплат» в столбце «Сумма АРМ» (*Отчеты Итоги смены*).
- 2) Желательно это же число сверить с итоговой суммой в окне «Оплаты за период» (на нижней панели окна):

| <br>24.11.2010 | 11/12   | 0/0 | -505.4   | -40.53  | U    | -1 | ФИЗИЧЕСК |
|----------------|---------|-----|----------|---------|------|----|----------|
| 24.11.2010     | 44715   | 678 | 147      | 22.42   | 0    | 1  | Физическ |
| 24.11.2010     | 4471611 | 674 | 1436.39  | 219.11  | 0    | 1  | Физическ |
| 24.11.2010     | 4471611 | 674 | -1436.39 | -219.11 | 0    | -1 | Физическ |
| 24.11.2010     | 4471611 | 679 | 400      | 61.02   | 0    | 1  | Физическ |
| 24.11.2010     | 4572151 | 688 | 18.5     | 2.82    | 0    | 1  | Физическ |
| <br>]          |         |     | 44841.63 | 6840.28 | 0.00 |    |          |
|                |         |     |          |         |      |    |          |

Если эти три числа не совпадают (ККМ, АРМ и ИТОГ соответственно), то в первую очередь следует узнать, какое из этих чисел является правильным (НАЛИЧНЫЕ). Возможны следующие ситуации (перед тем, как приступить к выравниваю, рекомендуется обновить окно «Оплаты за период» и проверить работоспособность кассового аппарата):

- 1) АРМ=ИТОГ=НАЛИЧНЫЕ, ККМ<АРМ.
  - 1.1) Убедиться в отсутствии ошибочных платежей. При необходимости исправить (см. 9.10).
  - 1.2) Убедиться, что вместо удаления не осуществлялось актирование.
  - 1.3) В окне «Оплаты за период» встать на платеж, по которому не был напечатан фискальный документ.
  - 1.4) Нажать на кн. «Печать фискального документа». Внимательно прочитать сообщение. После Вас перебросит в окно операции.
  - 1.5) Нажать на «Все Верно». Напечатается фискальный документ.
- 2) АРМ=ИТОГ=НАЛИЧНЫЕ, ККМ>АРМ.
  - 2.1) Убедиться, что при закрытии прошлой смены была произведена инкассация на полную сумму (т.е. на начало текущей смены в ККМ было 0).
  - 2.2) Убедиться, что не производилось актирование без чека и произвольный возврат без печати чека, а также вместо актирования не осуществлялось удаление платежа.
  - 2.3) 1й способ. Внести вручную (кн. «Ручной ввод» окна «Оплаты за период») сумму, равную ККМ минус АРМ, правильно указывая вид операции, группу оплачиваемых услуг, оплачиваемую услугу, дату, смену, номер квитанции (желательно, которого не было), при необходимости лицевой счет и комментарии. При необходимости, напечатать копии квитанции/чеков (кн. «Дубликат фискального документа» окна «Оплаты за период»). Можно вручную завести несколько платежей, общая сумма которой будет равна ККМ-АРМ.
  - 2.3) 2й способ. Завести вручную платеж (желательно который уже был), сумма которого равна ККМ-АРМ. При необходимости сделать дубликат фискального документа. После

встать на этот платеж (желательно на правильный) и осуществить актирование (кн. «Актирование фискального документа» окна «Оплаты за период»).

- 3) АРМ=ИТОГ, ККМ=НАЛИЧНЫЕ, ККМ>АРМ.
  - 3.1) Убедиться в отсутствии ошибочных платежей. При необходимости исправить (см. 9.10).
  - 3.2) Убедиться, что до этого момента не происходило следующее: при редактировании некоторого платежа удалили не тот платеж и ввели вручную уже правильный, или наоборот; при редактировании (или по другой причине) удалили платеж, но не ввели вручную. При необходимости исправить.
  - 3.3) Найти платеж, который отсутствует в окне «Оплаты за период» и ввести его вручную (кн. «Ручной ввод» окна «Оплаты за период»).
- 4) АРМ=ИТОГ, ККМ=НАЛИЧНЫЕ, ККМ<АРМ.
  - 4.1) Убедиться, что отсутствуют ошибочные платежи. При необходимости исправить или удалить (п. 9.10).
  - 4.2) Убедиться, что до этого момента не происходило следующее: при редактировании некоторого платежа удалили не тот платеж и ввели вручную уже правильный, или наоборот; при редактировании (или по другой причине) не удалили платеж, но ввели правильный вручную. При необходимости исправить.
  - 4.3) Попробовать Действия-Обнулить таблицу локальных оплат. Обновить окно «Оплаты за период» (кн. «Обновить»). Проверить итоги смены.
  - 4.4) Убедиться, что к данному источнику не подключен другой кассовый аппарат (просмотреть список оплат, уделяя больше внимание колонкам «№ смены» и «Завел»).
  - 4.5) Найти платеж, которого не должно быть.
  - 4.6) Удалить найденный платеж (с правами Администратора Кассового Модуля).
- 5) ККМ=ИТОГ=НАЛИЧНЫЕ, ККМ>АРМ.
  - 5.1) Открыть список чеков (кн. «Список чеков» окна «Оплаты за период»).
  - 5.2) Найти в списке чеков строчку с красным крестиком, встать на него и удалить (красным крестиком выше):

|      | (ассовые чеки  | за период с 01. | 11.2010 по 15.1 | 1.2010     |                 |        |                  |          |            |
|------|----------------|-----------------|-----------------|------------|-----------------|--------|------------------|----------|------------|
|      | ) 🔠 🗐 💥        | 🛷 Kacco         | вые чеки с 01   | .11.2010   | т по 15.11.2    | 2010 💌 | или № смены      | •        | ē          |
| Пер  | етащите за оло | зок колонки на  | эту панель для  | группировк | и по выбранному | г полю |                  |          |            |
|      | Вид операции   | Группа оплачи   | Оплачиваемая    | № чека     | Порядковый ног  | Секция | Дата             | Сумма 🛆  | Количество |
| 111  | По счетам I    | Услуги связи    | IP-телевиде     | 823        | 5               | 1      | 01.11.2010 12    | -12.00   | -1         |
| 111  | По счетам І    | Услуги связи    | IP-телевиде     | 824        | 6               | 1      | 01.11.2010 12    | -11.00   | -1         |
| 1    | Товары         | ОПиОА "Про      | Web-камера      | 0          | 1               | 1      | 01.11.2010       | -10.00   | -1         |
| 1    | ΜΤΦ            | По России       | Оплата по с     | 849        | 4               | 1      | 09.11.2010       | 0.00     | 1          |
|      | По счетам І    | Услуги связи    | IP-телевиде     | 860        | 1               | 1      | 15.11.2010 12:13 | :03 3.00 | 1          |
| 1    | Услуги офиса   | ОПиОА "Доп      | Ксерокопир      | 857        | 1               | 1      | 13.11.2010       | 5.50     | 1          |
| 1    | Услуги офиса   | ОПиОА "Доп      | Цвет.печат      | 833        | 6               | 1      | 03.11.2010 8:    | 8.00     | 1          |
|      | По счетам І    | Услуги связи    | IP-телевиде     | 814        | 3               | 1      | 01.11.2010 11    | 10.00    | 1          |
| 1007 | MTA            | De De en un     | 0               | 0.40       |                 |        | 00.11.0010.0     | 10.00    | 10         |

- 5.3) Если такого платежа нет, то открыть отчет «Peecrp оплат (Excel)» (*Отчеты-Отчеты по кассе*), выбрать/указать текущий номер смены. Найти платеж с текущим номером смены, который был принят не текущей датой.
- 5.4) Найти этот платеж в окне «Оплаты за период» (через кн. «Фильтр по оплатам» по дате)
- 5.5) При возможности правильно поменять у него номер смены.
- 6) ККМ=ИТОГ=НАЛИЧНЫЕ, ККМ>АРМ.
  - 6.1) В окне «Оплаты за период» найти платеж, номер смены которого (колонка «№ смены») не совпадает с текущим.
  - 6.2) Правильно исправить номер смены (через кн. «Изменить оплату» окна «Оплаты за период»).
- 7) ККМ=ИТОГ, АРМ=НАЛИЧНЫЕ, ККМ>АРМ.
  - 7.1) Найти ошибочные платежи в окне «Оплаты за период». Исправить их, предполагая, что были напечатаны фискальные документы.
  - 7.2) Актировать их (кн. «Актирование фискального документа» окна «Оплаты за период»).

#### 8) ККМ=ИТОГ, АРМ=НАЛИЧНЫЕ, ККМ<АРМ.

- 8.1) Убедиться в отсутствии ошибочных платежей.
- 8.2) Открыть список чеков (кн. «Список чеков» в окне «Оплаты за период»).
- 8.3) Найти платежи с красным крестиком:

| 💽 K  | 💽 Кассовые чеки за период с 01.11.2010 по 15.11.2010               |               |                |            |                 |        |                  |          |            |  |  |  |  |
|------|--------------------------------------------------------------------|---------------|----------------|------------|-----------------|--------|------------------|----------|------------|--|--|--|--|
|      | 📧 🔠 📕 💥 🖌 Кассовые чеки с 01.11.2010 💌 по 15.11.2010 💌 или № смены |               |                |            |                 |        |                  |          |            |  |  |  |  |
| Пер  | етащите заголо                                                     | е колонки на  | эту панель для | группировк | и по выбранному | полю   |                  |          |            |  |  |  |  |
|      | Вид операции                                                       | Группа оплачи | Оплачиваемая   | № чека     | Порядковый ног  | Секция | Дата             | Сумма 🛆  | Количество |  |  |  |  |
| 111  | По счетам І                                                        | Услуги связи  | IP-телевиде    | 823        | 5               | 1      | 01.11.2010 12    | -12.00   | -1         |  |  |  |  |
|      | По счетам І                                                        | Услуги связи  | IP-телевиде    | 824        | 6               | 1      | 01.11.2010 12    | -11.00   | -1         |  |  |  |  |
|      | Товары                                                             | ОПиОА "Про    | Web-камера     | 0          | 1               | 1      | 01.11.2010       | -10.00   | -1         |  |  |  |  |
|      | ΜΤΦ                                                                | По России     | Оплата по с    | 849        | 4               | 1      | 09.11.2010       | 0.00     | 1          |  |  |  |  |
|      | По счетам І                                                        | Услуги связи  | IP-телевиде    | 860        |                 |        | 15.11.2010 12:13 | :03 3.00 |            |  |  |  |  |
|      | Услуги офиса                                                       | ОПиОА "Доп    | Ксерокопир     | 857        | 1               | 1      | 13.11.2010       | 5.50     | 1          |  |  |  |  |
|      | Услуги офиса                                                       | ОПиОА "Доп    | Цвет.печат     | 833        | 6               | 1      | 03.11.2010 8:    | 8.00     | 1          |  |  |  |  |
|      | По счетам І                                                        | Услуги связи  | IP-телевиде    | 814        | 3               | 1      | 01.11.2010 11    | 10.00    | 1          |  |  |  |  |
| 1000 | MTA                                                                | D- D          | o              | 0.40       | 4               | 4      | 00.11.2010.0-    | 10.00    | 10         |  |  |  |  |

8.4) Встать на один из них и нажать на «Исправить запись».

- 8.5) см. 1) (п. 9.17).
- 9) ККМ=АРМ=НАЛИЧНЫЕ, ККМ>ИТОГ.

9.1) Убедиться, что окно «Оплаты за период» отображает период времени, в течение которого работала данная смена (кнопка «Фильтр по оплатам» окна «Оплаты за период»).
9.2) См. 8.2)-8.4) (п. 9.17).

10) ККМ=АРМ=НАЛИЧНЫЕ, ККМ<ИТОГ.

10.1) Убедиться в отсутствии ошибочных платежей.

10.2) Убедиться, что окно «Оплаты за период» отображает период времени, в течение которого работала данная смена.

10.2) В списке окна «Оплаты за период» найти платежи, у которых дата оплаты совпадает с текущей, номер смены не совпадает с текущим и которые были заведены ранее (колонка «Заведен»).

10.3) Удалить этот платеж и ввести его вручную (кн. «Ручной ввод» окна «Оплаты за период»), правильно указывая дату оплату и номер смены.

11) ККМ=АРМ, ИТОГ=НАЛИЧНЫЕ, ККМ>ИТОГ.

11.1) См. 8.2)-8.4).

11.2) В окне «Оплаты за период» встать на исправленные только что платежи и осуществить актирование (кн. «Актирование фискального документа» окна «Оплаты за период»).

#### 12) ККМ=АРМ, ИТОГ=НАЛИЧНЫЕ, ККМ<ИТОГ.

12.1) Убедиться в отсутствии ошибочных платежей. При положительном результате исправить (см. п.9.10).

12.2) Убедитесь в работоспособности кассового аппарата.

12.3) Найти платеж, номер смены которого отличается от текущего. Убедиться, что именно на эту сумму идет расхождение.

12.4) 1й способ. Удалить этот платеж и заново его провести.

12.5) 2й способ. Изменить номер смены и напечатать фискальный документ (через кн. «Изменить оплату» и «Печать фискального документа» окна «Оплаты за период» соответственно).

13) ККМ=АРМ=ИТОГ, но не совпадает с НАЛИЧНЫМИ.

13.1) Если НАЛИЧНЫХ больше, проверьте все ли платежи были введены.

13.2) Если НАЛИЧНЫХ меньше, проверьте не забыли ли сделать актирование.

ЗАМЕЧАНИЕ: после исправления не забывайте делать проверку на наличие расхождений.

## 10. Режим «Офф-лайн».

Режим «Оффлайн» (*Действия – Отключиться от сервера*) может использоваться в случае отсутствия связи с биллингом. При этом режиме появляются следующие ограничения:

- 1) Вкладка «Счета IRBiS» окна операции. Не вытаскивается информация о клиенте и платеже. Поэтому следует правильно указывать лицевой счет (не по номеру телефона!!), сумму и оплачиваемую услугу (если не считывалось со штрих-кода).
- 2) Вкладка «Телеграммы», «МТФ» и «Факс». Указанные услуги не тарифицируются, поэтому эти вкладки теряют свою работоспособность.
- 3) При проведении оплаты появляются ошибки о невозможности регистрации платежа.
- 4) Все платежи садятся как ошибочные.
- 5) Отчеты (*Отчеты Отчеты по кассе*) и столбец АРМ (*Отчеты Итоги* смены) становятся недоступными.
- 6) Также становятся недоступными кнопки «Обновить», «Ручной ввод», «Фильтр по оплатам», «Кассовые ордера» и «Список чеков» в окне «Оплаты за период».
- 7) Исправлять платежи можно лишь после присоединения к серверу (Действия Подключиться к серверу). После подключения к серверу все платежи автоматически зарегистрируются. ПОСЛЕ УБЕДИТЬСЯ В ОТСУТСТВИИ РАСХОЖДЕНИЙ И ОШИБОЧНЫХ ПЛАТЕЖЕЙ.
- 8) При приеме каких-либо платежей убедительная просьба указывать правильный лицевой счет, или номер договора и квитанции (в случае приема платежей за телесет).
- 9) Если при запуске CashModule возникла ошибка «Сервер RPC недоступен», то в этом окне ошибки можно перейти в офф-режим по соответствующей кнопке. Чтобы подключиться к базе, программу следует перезапустить.
- 10) Если при запуске CashModule долгое время не исчезает окошко «Передача данных» и не появляется окно самой программы, то предлагается через «Диспетчер задач» насильно закрыть программу и запустить Кассовый модуль OFFLINE (ссылка на рабочем столе). Это еще один способ перехода в оффлайн-режим. Чтобы подключиться к базе, следует эту программу закрыть и запустить обычный кассовый модуль.
- 11) Перед переходом в оффлайн-режим убедиться, что у специалиста присутствуют права на изменения в папке «C:\KKM\_FILES» (т.е. в последнее время не возникала ошибка вида «Cannot create file "C:\KKM\_FILES\PayLocal". Отказано в доступе» или что-то подобное).

Важно: перед закрытием смены убедиться, что вы находитесь в онлайн-режиме и в окне «Оплаты за период» отсутствуют ошибочные платежи.

# 11. Изменения в инструкции.

26.11.2010. Добавлены три новых пункта:

1) 9. Отдельные ситуации. Здесь перечислены некоторые случаи и решения выхода из них (например случай, когда бумага застряла в кассе).

2) 10. Режим «Офф-лайн». Правила работы оператора в случае отсутствия связи с биллингом.

3) 11. Рекомендации по работе оператора.

#### <u>13.01.2011.</u>

1) Был переписан п.9 «Отдельные ситуации».

2) Были внесены некоторые исправления в п. 6.2.1, 6.2.3, 6.2.5.2, 6.2.6, 7.1, 7.2, 10.

#### <u>19.01.2011.</u>

1) Добавлен новый пункт «6.2.11. Тип операции «Прочие»».

- 2) Были внесены изменения в п.«7.Итоги смены».
- 3) В п. 9.17 дано другое определение для числа АРМ, используемого в данном пункте.
- 4) Были внесены изменения в 5) п.9.17.

5) Добавлен подпункт в «10. Режим «Офф-лайн»»»

#### 28.03.2011.

1) Добавлен новый пункт 6.2.12 *Тип операции «Реклама»*. Для установки новой вкладки обратитесь к администратору Кассового модуля (Меню/Администратор/Настройка интерфейса/поставить галочку «Реклама» и кн. Сохранить).

#### <u>6.06.2011</u>.

1) Добавлен новый пункт «6.2.6.3. Выдача авансового чека и последовательности расчета» (Факс).

20.07.2011. (изменения выделены красным).

1) Были внесены изменения в п.«9.3 Если застрял подкладной документ».